# **Training Exercises**

# **Exercise Setup**

• Folders for each Exercise

• Save input/output to folders for each Exercise

• Exercises require MS Office 2007 or above (Excel).

# **Exercise Overview**

#### <u>Basic</u>

- 1. Burden mode
- 2. Emfac mode
- 3. Exhaust Technology Group (TG) fraction
- 4. Vehicle Kilometer Travelled (VKT)
- 5. Trips
- 6. Speed fraction
- 7. Relative Humidity

#### <u>Advanced</u>

- 8. Alternate Base Year
- 9. Bus retirement
- 10. Link example

### **Basic Exercises**

#### Exercise #1: Daily Emissions Inventory

 This exercise will generate an average daily emissions inventory for Hong Kong at calendar year 2030 using BURDEN output formats

• Require 1 scenario for calendar year 2030

• Save input file as: HK\_2030\_Burden.inp

# Exercise #1: Scenario input data

- -Geographic Area: Hong Kong SAR (default)
- Calendar Years: 2030
- -Alternate Baseline Year: Inactive (default)
- -Season: Annual (default)
- -Scenario Title for Reports: Default Title
- Model Years: All (default)
- -Vehicle Classes: Modify (default)

# Exercise #1: Scenario input data

- -Scenario Type:
- BURDEN Area Emission Estimates
- -Files and Reports:
- 1) Detailed Planning Inventory (CSV) (default)
- 2) MVEI7G (BCD)
- 3) Detailed Outputs (BDN)
  - check Model Yrs & Tech Groups
- -Output Frequency: Day (default)
- -Output Particulate: PM<sub>10</sub> (default)
- -Output Hydrocarbons: VOC (default)

#### Exercise #1: New File

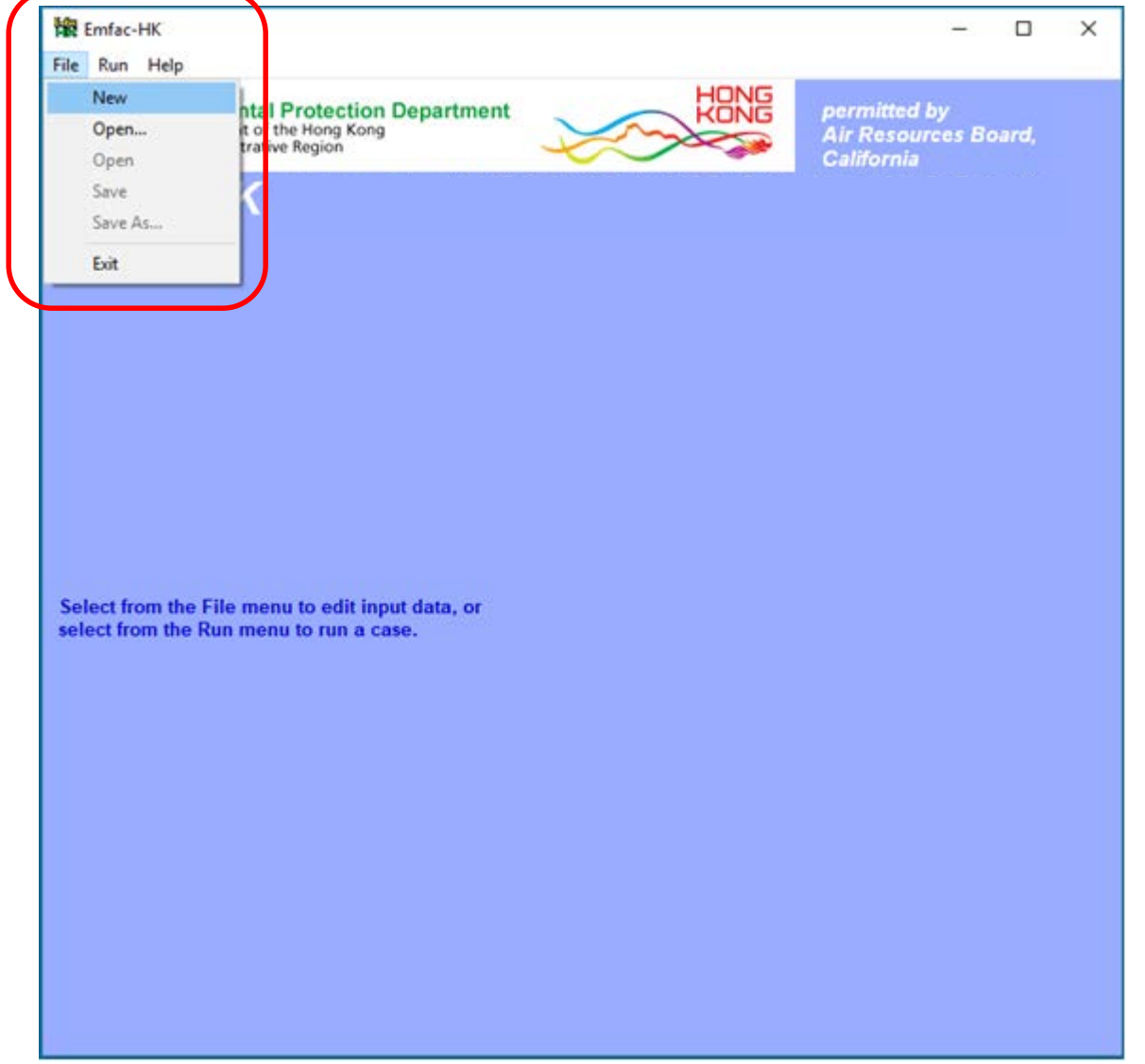

## Exercise #1: Add New Scenario

| Emfac-HK Editing data                                                                          |                                                                            | – 🗆 X                                              |
|------------------------------------------------------------------------------------------------|----------------------------------------------------------------------------|----------------------------------------------------|
| File Run Help                                                                                  |                                                                            |                                                    |
| Environmental Protection E<br>The Government of the Hong Kong<br>Special Administrative Region | epartment                                                                  | permitted by<br>Air Resources Board,<br>California |
| Emfac-HK                                                                                       |                                                                            |                                                    |
| MAIN                                                                                           |                                                                            |                                                    |
| List of Augilable Scenarios                                                                    | No file or                                                                 | scenario                                           |
|                                                                                                | Current Scenario Data                                                      |                                                    |
|                                                                                                | Number: 0 of 0                                                             |                                                    |
|                                                                                                | Calendar Year:                                                             |                                                    |
|                                                                                                | Season:                                                                    |                                                    |
|                                                                                                | Туре:                                                                      |                                                    |
|                                                                                                | IM Program Parameters Save                                                 |                                                    |
|                                                                                                | Save As                                                                    |                                                    |
|                                                                                                | Add New Scenario Bun                                                       |                                                    |
|                                                                                                | Edit Scenario Finish Editing                                               | 3                                                  |
|                                                                                                | Delete Scenario Cancel                                                     |                                                    |
| Apply Regime Changes *                                                                         |                                                                            |                                                    |
| Regime Size Change Data % Re                                                                   | duction Start                                                              | % Reduction Start                                  |
|                                                                                                | Supers Year (                                                              | Category-Fuel Highs Supers Year                    |
| Private Car-Petrol: 0                                                                          | O 2020 Medium and Heavy Goods Vehicle                                      | ble>15t-Diesel: 0 0 2020                           |
| Public Light Bus-I PG- 0                                                                       | 0 2020 Non-Franchised Bus                                                  | <=6,4t-Diesel; 0 0 2020                            |
| Private Light Bus > 3.5t-LPG: 0                                                                | 0 2020 Non-Franchised Bus                                                  | 6.4-15t-Diesel: 0 0 2020                           |
| Public Light Bus-Diesel: 0                                                                     | 0 2020 Non-Franchised B                                                    | us >15t-Diesel: 0 0 2020                           |
| Light Goods Vehicle <=3.5t-Diesel: 0                                                           | 0 2020 Mc                                                                  | otorcycle-Petrol: 0 0 2020                         |
| Light Goods Vehicle 3.5-5.5t-Diesel: 0                                                         | 0 2020 * The Model has taken into accour<br>Taxi-LPG, PLB-LPG and PrLB-LPB | nt the existing I/M Programs for PC-Petrol,        |
|                                                                                                |                                                                            |                                                    |

New layout and additional vehicle classes since V3.4

# Exercise #1: Input 1 Tab

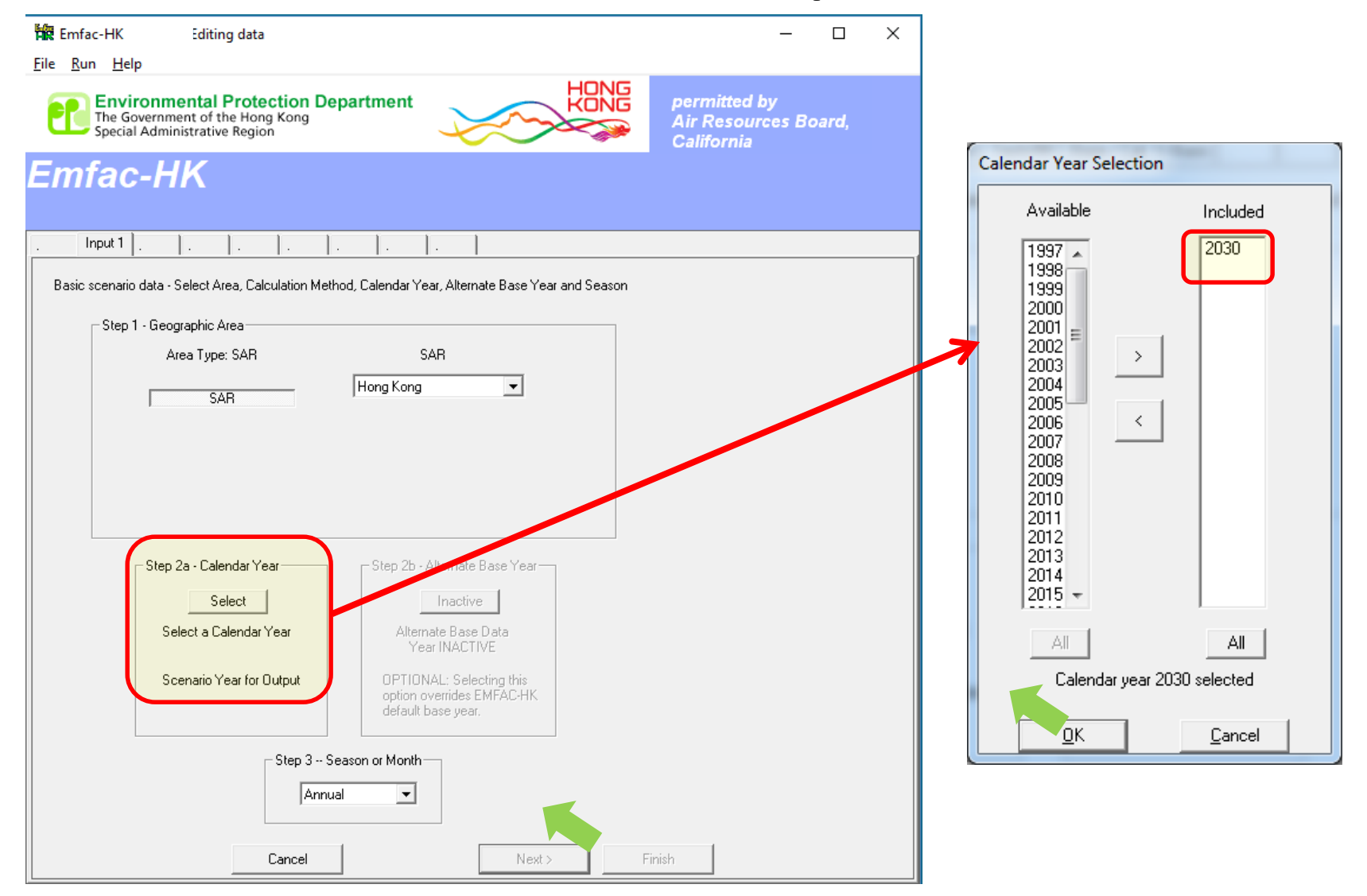

# Exercise #1: Input 2 Tab

| R Emfac-HK Editing data                                                                                                    | – 🗆 X                                              |
|----------------------------------------------------------------------------------------------------|----------------------------------------------------|
| <u>File R</u> un <u>H</u> elp                                                                                                    |                                                    |
| Environmental Protection Department<br>The Government of the Hong Kong<br>Special Administrative Region                                                                                                    | permitted by<br>Air Resources Board,<br>California |
| Emfac-HK                                                                                                    |                                                    |
| . Input 1 Input 2 Mode and Output                                                                                                    |                                                    |
| Basic scenario data - Select or Enter Scenario Title                                                                                                    |                                                    |
| Step 4 Scenario Title for Reports                                                                                                    |                                                    |
| Hong Kong SAR Annual CYr 2030 Default Title Default Title                                                                                                    |                                                    |
| In Emilae Impact Plate reporte, titlee over 40 characters vill be truncated!                                                                                                    |                                                    |
| Step 5 - Model Years         All model years selected         All         Modify             Step 6 - Vehicle Classes         MODIFIED: All vehicle         classes selected         Modify             Step 6 - Vehicle Classes             Modify             Step 7 - I/M Program Sche             Step 7 - I/M Program Sche             Step 7 - I/M Program Sche             Step 7 - I/M Program Sche             Modify             Default             Modify             Modify | dule                                               |
| Cancel < Back Next > F                                                                                                    | ïnish                                              |

# Exercise #1: Mode and Output Tab

| 🙀 Emfac-HK Editing data                                                           | 3                                                    | - 🗆 X                                                    |
|-----------------------------------------------------------------------------------|------------------------------------------------------|----------------------------------------------------------|
| <u>F</u> ile <u>R</u> un <u>H</u> elp                                             |                                                      |                                                          |
| Environmental Prote<br>The Government of the Hor<br>Special Administrative Region | ection Department                                    | NG<br>Dermitted by<br>Air Resources Board,<br>California |
| Emfac-HK                                                                          |                                                      |                                                          |
| . Input 1 Input 2 Mode and 0                                                      | utput                                                |                                                          |
| Burden - Area Emission Estimate                                                   | Emfac - Area fleet average emissions Calimfac - Deta | iled vehicle data                                        |
|                                                                                   |                                                      |                                                          |
|                                                                                   | Cancel < Back Edit Program<br>Constants              | Finish                                                   |

# Exercise #1: Mode and Output Tab

| FIR Emfac-HK                                                                                       | Editing data                                                                                                    |                                                                                                    | - 0                                                | × |
|----------------------------------------------------------------------------------------------------|----------------------------------------------------------------------------------------------------|----------------------------------------------------------------------------------------------------|----------------------------------------------------|---|
| Eile Run Help<br>Environme<br>The Governme<br>Special Admin                                        | ental Protection Department<br>ent of the Hong Kong<br>istrative Region                                                                                                    |                                                                                                    | permitted by<br>Air Resources Board,<br>California |   |
| Emfac-H                                                                                            | K                                                                                                    |                                                                                                    |                                                    |   |
| . Input 1 Input 2                                                                                  | Mode and Output Tech/IM Base / Cal. Yr Bas                                                                                                    | is                                                                                                    |                                                    |   |
| Burden - Area Emissi                                                                               | on Estimate Emfac - Area fleet average emissio                                                                                                    | ns Calimfac - Detailed vehi                                                                                                    | icle data                                          |   |
| Scenario<br>Type:<br>BURDEN<br>Area-Specific<br>Planning<br>Emissions<br>Inventory<br>(tonnes/day) | BURDEN Inventory Files and Reports          Detailed Emission Estimates (CSV)         MVEI7G (BCD)         Weighted Model Year Activity (WT)         Detailed Outputs (BDN)         Model Yrsl         Tech Groups         Speed | Output Frequency<br>Hour Day<br>Output Particulate As<br>Total PM<br>PM10 PM2.5<br>Output Hydrocarbons As<br>TOG THC<br>VOC CH4<br>Speed categories<br>© 8 C 16 km | <b>&gt;</b><br>/h                                  |   |
|                                                                                                    | Cancel < Back                                                                                                    | Edit Program<br>Constants                                                                                                    | Finish                                             |   |

#### Exercise #1: Main Screen

| File Run Help       Environmental Protection Department       permitted by         The Government of the Hong Kong       Special Administrative Region       permitted by         Air Resources Board, California       California         Emfac-HK       No file or scenario         List of Available Scenarios       Current Scenario Data         Of Hong Kong SAR Annual CYr 2030 Default Title       Current Scenario Data                                                                                                    |     |
|----------------------------------------------------------------------------------------------------|-----|
| Environmental Protection Department         The Government of the Hong Kong         Special Administrative Region         Emfac-HK         MAIN         List of Available Scenarios         Of Hong Kong SAR Annual CYr 2030 Default Title                                                                                                    |     |
| MAIN       .       .       .       .       .       .       .       .       .       .       .       .       .       .       .       .       .       .       .       .       .       .       .       .       .       .       .       .       .       .       .       .       .       .       .       .       .       .       .       .       .       .       .       .       .       .       .       .       .       .       .       .       .       .       .       .       .       .       .       .       .       .       .       .       .       .       .       .       .       .       .       .       .       .       .       .       .       .       .       .       .       .       .       .       .       .       .       .       .       .       .       .       .       .       .       .       .       .       .       .       .       .       .       .       .       .       .       .       .       .       .       .       .       .       .       .       .       .                                                                                                    |     |
| MAIN       .       .       .       .       .       .       .       .       .       .       .       .       .       .       .       .       .       .       .       .       .       .       .       .       .       .       .       .       .       .       .       .       .       .       .       .       .       .       .       .       .       .       .       .       .       .       .       .       .       .       .       .       .       .       .       .       .       .       .       .       .       .       .       .       .       .       .       .       .       .       .       .       .       .       .       .       .       .       .       .       .       .       .       .       .       .       .       .       .       .       .       .       .       .       .       .       .       .       .       .       .       .       .       .       .       .       .       .       .       .       .       .       .       .       .       .       .       .                                                                                                    |     |
| MAIN                                                                                                    |     |
| List of Available Scenarios Of Hong Kong SAR Annual CYr 2030 Default Title Current Scenario Data                                                                                                    |     |
| 01 Hong Kong SAR Annual CYr 2030 Default Title                                                                                                    |     |
| Number 1 (1                                                                                                    |     |
| Number: 1 or 1                                                                                                    |     |
| Title<br>Calender Vace 2020                                                                                                    |     |
| Season: Annual                                                                                                    |     |
| Type: Burden                                                                                                    |     |
| IM Program Parameters Save                                                                                                    |     |
| Save As                                                                                                    |     |
| Add New Scenario Bun                                                                                                    |     |
| Edit Scenario Finish Editing                                                                                                    |     |
|                                                                                                    |     |
|                                                                                                    |     |
| Regime Size Change Data % Reduction Start % Participants of the Start % Participants of the Start % Participants o | art |
| Category-Fuel Highs Supers Year Category-Fuel Highs Supers Year                                                                                                    | ar  |
| Private Car-Petrol: 0 0 2020 Medium Goods Vehicle 6.4-15t-Diesel: 0 0 20                                                                                                    | 020 |
| Taxi-LPG: 0 0 2020 Medium and Heavy Goods Vehicle >15t-Diesel: 0 0 20                                                                                                    | 020 |
| Public Light Bus-LPG: 0 0 2020 Non-Franchised Bus <=6.4t-Diesel: 0 0 20                                                                                                    | 020 |
| Private Light Bus > 3.5t-LPG:         0         2020         Non-Franchised Bus 6.4-15t-Diesel:         0         20                                                                                                    | 320 |
| Public Light Bus-Diesel: 0 0 2020 Non-Franchised Bus >15t-Diesel: 0 0 20                                                                                                    | 320 |
| Light Goods Vehicle <=3.5t-Dieset: 0 0 2020 Motorcycle-Petrol: 0 0 20                                                                                                    | 320 |
| Light Goods Vehicle 3.5-5.5t-Diesel: 0 0 2020 Taxi-LPG, PLB-LPG and PrLB-LPB                                                                                                    | OI, |

• Save input file as: HK\_2030\_Burden.inp and Run

# Exercise #1: Output in Folder

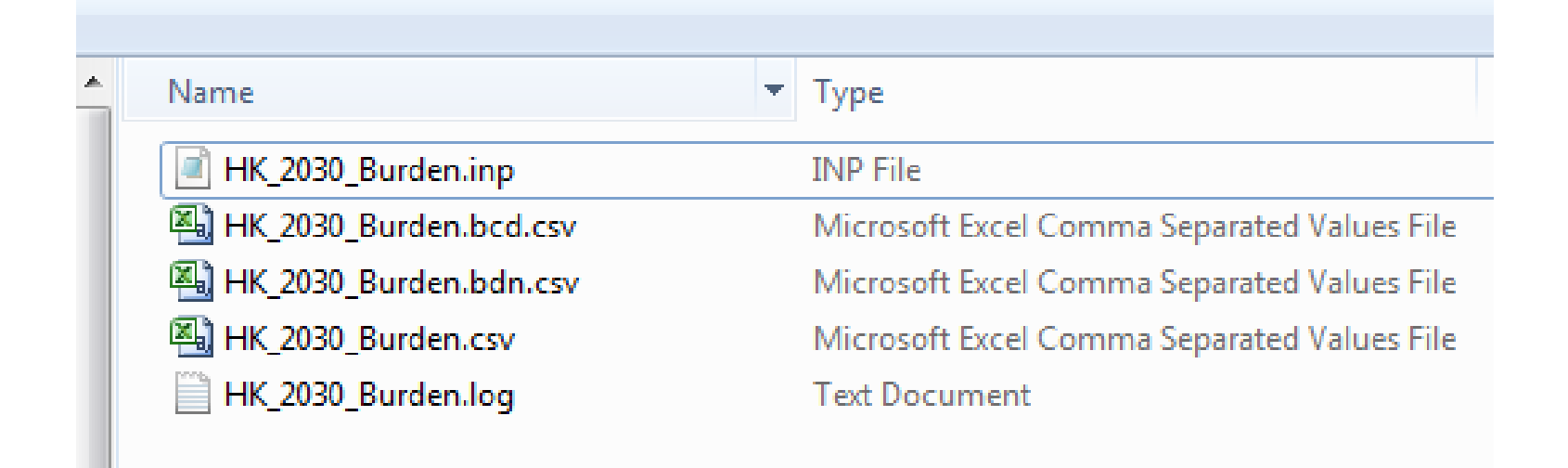

# Exercise #1: HK\_2030\_Burden.csv

| E    | 5          | - ¢-             | Ŧ             |                            |              |                              |             |                       | HK_20     | 030_Burden.c | sv - Excel                |                               |                            |           |            |                                                       |                            | r <u>–</u>                    |                 | ×     |
|------|------------|------------------|---------------|----------------------------|--------------|------------------------------|-------------|-----------------------|-----------|--------------|---------------------------|-------------------------------|----------------------------|-----------|------------|-------------------------------------------------------|----------------------------|-------------------------------|-----------------|-------|
| F    | ile H      | ome In:          | sert Pag      | e Layout                   | Formulas     | Data                         | Review      | View                  | Add-Ins   | Team         | ♀ Tell me                 | what you wa                   | ant to do                  |           |            |                                                       |                            | Sig                           | n in A          | Share |
| Pa:  | ■          | Calibri<br>B I U | • 11<br>• 🗐 • | • A A                      | · = =<br>= = | ≡ <b>≫</b> ∙<br>≡ <b>≡</b> ₹ | 🔐 Wrap      | o Text<br>ge & Center | Genera    | al<br>%      | → Con<br>→.00 Con<br>Form | iditional For<br>natting + Ta | mat as Cel<br>ıble = Style | I Insert  | Delete For | mat<br>→<br>→<br>→<br>→<br>→<br>→<br>→<br>→<br>→<br>→ | utoSum 👻<br>II 🕆<br>Iear T | Sort & Find<br>Filter + Seler | )<br> &<br>:t * |       |
| Clip | board 🕞    |                  | Font          |                            | Gi I         | Alig                         | Inment      |                       | Ea.       | Number       | Ga .                      | Style                         | 25                         |           | Cells      |                                                       | Editi                      | ng                            |                 | ^     |
| A1   |            | • :              | X V           | <i>f</i> <sub>∞</sub> Titl | e :Hong      | Kong SAR ,                   | Annual CYr  | 2030 Defa             | ult Title |              |                           |                               |                            |           |            |                                                       |                            |                               |                 | ~     |
|      | А          | В                | с             | D                          | Е            | F                            | G           | н                     | 1         | J            | к                         | L                             | м                          | N         | 0          | Р                                                     | Q                          | R                             | S               |       |
| 1    | Title :H   | ding Kong S      | AR Annual     | CYr 2030 D                 | efault Title | e                            |             |                       |           |              |                           |                               |                            |           |            |                                                       |                            |                               |                 |       |
| 2    | Version :  | Emfac-HK         | ∨4.1∨4.1.0    | 0 20181210                 | Sp: V4.1 Re  | elease Ver                   | sion Pr: Em | nfac-HK HK            | 4.1       |              |                           |                               |                            |           |            |                                                       |                            |                               |                 |       |
| 3    | Run Date   | : 2018/12/3      | 24 10:54:46   |                            |              |                              |             |                       |           |              |                           |                               |                            |           |            |                                                       |                            |                               |                 |       |
| 4    | Scen Yea   | r: 2030 Al       | l model ye    | ars in the r               | ange 1986    | to 2030 se                   | lected      |                       |           |              |                           |                               |                            |           |            |                                                       |                            |                               |                 |       |
| 5    | Season :   | Annual           |               |                            |              |                              |             |                       |           |              |                           |                               |                            |           |            |                                                       |                            |                               |                 |       |
| 6    | Area : H   | long Kong :      | 6AR           |                            |              |                              |             |                       |           |              |                           |                               |                            |           |            |                                                       |                            |                               |                 |       |
| 7    | I/M Stat : | нк і/м су:       | 2013+ progr   | am in effe                 | ct           |                              |             |                       |           |              |                           |                               |                            |           |            |                                                       |                            |                               |                 |       |
| 8    | Emission   | s: Tonnes F      | er Day        |                            |              |                              |             |                       |           |              |                           |                               |                            |           |            |                                                       |                            |                               |                 |       |
| 9    | *****      | ******           | *****         | ******                     | *****        | ******                       | ******      | ******                | ******    | ******       | ******                    | ******                        | ******                     | ******    | ******     | ******                                                | ******                     | *****                         | ******          | ****  |
| 10   |            | PC-NCAT          | PC-CAT        | PC-DSL                     | PC-LPG       | PC-TOT                       | TAXI-NCA    | TAXI-CAT              | TAXI-DSL  | TAXI-LPG     | TAXI-TOT                  | LG∨<=2.5t                     | LG∨<=2.5t                  | LG∨<=2.5t | LG∨<=2.5t  | LG∨<=2.5t                                             | LGV2.5-3.                  | LGV2.5-3.5                    | LGV2.5-3        | s.sLG |
| 11   | Vehicles   | 7                | 718582        | 7152                       | 0            | 725741                       | 0           | 8                     | 0         | 18292        | 18300                     | 1                             | 13                         | 576       | 0          | 590                                                   | 0                          | 1201                          | 5361            | 0     |
| 12   | VKT        | 121              | 20791740      | 206627                     | 0            | 20998488                     | 0           | 3292                  | 0         | 7949132      | 7952423                   | 29                            | 884                        | 40729     | 0          | 41642                                                 | 11                         | 80498                         | 378424          | .8    |
| 13   | Trips      | 10               | 1077760       | 10727                      | 0            | 1088500                      | 0           | 30                    | 0         | 73162        | 73193                     | 2                             | 53                         | 2303      | 0          | 2359                                                  | 1                          | 4804                          | 21444           | 2     |
| 14   | VOCEmi     | sions            |               |                            |              |                              |             |                       |           |              |                           |                               |                            |           |            |                                                       |                            |                               |                 |       |
| 15   | Run Exh    | 0.00019          | 0.1196        | 0.00246                    | 0            | 0.12224                      | 0           | 0.00003               | 0         | 0.11794      | 0.11797                   | 0.00004                       | 0.00017                    | 0.00061   | 0          | 0.00083                                               | 0.00002                    | 0.007                         | 0.0572          | 5     |
| 16   | Start Ex   | 0.00004          | 0.05811       | 0                          | 0            | 0.05815                      | 0           | 0                     | 0         | 0.04204      | 0.04204                   | 0.00001                       | 0.00001                    | 0         | 0          | 0.00002                                               | 0                          | 0.00052                       |                 | 0     |
| 17   |            |                  |               |                            |              |                              |             |                       |           |              |                           |                               |                            |           |            |                                                       |                            |                               |                 |       |
| 18   |            |                  |               |                            |              |                              |             |                       |           |              |                           |                               |                            |           |            |                                                       |                            |                               |                 |       |
| 19   | Diurnal    | 0.00009          | 0.34983       | 0                          | 0            | 0.34992                      | 0           | 0                     | 0         | 0            | 0                         | 0.00001                       | 0.00001                    | 0         | 0          | 0.00002                                               | 0                          | 0.00092                       |                 | 0     |
| 20   | Hot Soak   | 0.00005          | 0.18115       | 0                          | 0            | 0.1812                       | 0           | 0.00001               | 0         | 0            | 0.00001                   | 0.00001                       | 0.00002                    | 0         | 0          | 0.00003                                               | 0                          | 0.0014                        |                 | 0     |
| 21   | Running    | 0.00021          | 0.27764       | 0                          | 0            | 0.27785                      | 0           | 0.00003               | 0         | 0            | 0.00003                   | 0.00007                       | 0.00006                    | 0         | 0          | 0.00012                                               | 0.00001                    | 0.00441                       |                 | 0     |
| 22   | Resting    | 0.00008          | 0.4341        | 0                          | 0            | 0.43418                      | 0           | 0                     | 0         | 0            | 0                         | 0.00001                       | 0.00001                    | 0         | 0          | 0.00002                                               | 0                          | 0.00103                       |                 | 0     |
| 23   |            |                  |               |                            |              |                              |             |                       |           |              |                           |                               |                            |           |            |                                                       |                            |                               |                 |       |
| 24   | Carbon N   | Ionoxide Ei      | missions      |                            |              |                              |             |                       |           |              |                           |                               |                            |           |            |                                                       |                            |                               |                 |       |
|      |            |                  |               |                            | ~            |                              | -           | 0.00000               | -         | 15 0 4003    | 45 05040                  |                               |                            |           | -          | 0.01010                                               |                            | 0.50004                       | 0.044.7         | ~ ~   |
|      |            | HK_20            | 30_Burden     | (+)                        |              |                              |             |                       |           |              |                           |                               | •                          |           |            |                                                       |                            |                               |                 |       |
| Rea  | dy         |                  |               |                            |              |                              |             |                       |           |              |                           |                               |                            |           |            |                                                       | ── -                       |                               | +               | 100%  |

#### Exercise #1: HK\_2030\_Burden.bcd.csv

| E    | <b>.</b> 5 | · @ · .          | :                 |                          |             |                              |         |                       | HK_20   | 30_Burden.bc | d.csv - Ex                | kcel                              |                            |           |          |        |                        |                        |                 | -                  |       | ×    |
|------|------------|------------------|-------------------|--------------------------|-------------|------------------------------|---------|-----------------------|---------|--------------|---------------------------|-----------------------------------|----------------------------|-----------|----------|--------|------------------------|------------------------|-----------------|--------------------|-------|------|
| F    | ile H      | lome Insei       | t Pag             | le Layout                | Formulas    | Data                         | Review  | View                  | Add-Ins | Team         | ♀ Tell                    | me what you w                     | ant to do                  |           |          |        |                        |                        |                 | Sign in            | R₁ Sł | hare |
| Pa   | ■          | Calibri<br>B I U | •   11<br>•   🖽 • | • A #                    | • ≡ ≡       | <b>■ ≫</b> +<br>≡ <b>Ξ Ξ</b> | 🔐 Wraj  | o Text<br>ge & Center | Gene    | ral<br>%     | ▼<br>.0 .00 I<br>.0 →.0 F | Conditional For<br>Formatting ▼ T | rmat as Ce<br>able = Style | II Insert | Delete I | Format | ∑ Au<br>↓ Fil<br>€ Cli | itoSum ▼<br>I∓<br>ear≖ | Sort & Filter * | Pind &<br>Select * |       |      |
| Clip | board 🗔    |                  | Font              |                          | G.          | Alig                         | nment   |                       | E.      | Number       | E.                        | Styl                              | es                         |           | Cells    |        |                        | Edit                   | ing             |                    |       | ^    |
| A1   |            | • : ×            | ~                 | <i>f</i> <sub>x</sub> ⊂≙ | LYR         |                              |         |                       |         |              |                           |                                   |                            |           |          |        |                        |                        |                 |                    |       | ~    |
|      | A          | В                | с                 | D                        | E           | F                            | G       | н                     | I.      | J            | к                         | L                                 | м                          | N         | 0        |        | P                      | Q                      | R               |                    | s     |      |
| 1    | CALYR      | START MY E       | ND MYR            | REGION                   | SAR         | STARTS                       | POPULAT | VKT                   | VEH TYP | E VEH TECH   | I POLLU                   | TAN PROCESS                       | EMISSION                   | BASIS     |          |        |                        |                        |                 |                    |       |      |
| 2    | 203        | D 1986           | 2030              | SAR Aver                 | a Hong Kong | 10                           | 7       | 121                   | PC      | NCAT         | со                        | Run Exh                           | 0.003855                   | Day       |          |        |                        |                        |                 |                    |       |      |
| З    | 203        | D 1986           | 2030              | SAR Aver                 | a Hong Kong | 10                           | 7       | 121                   | PC      | NCAT         | NOx                       | Run Exh                           | 0.000432                   | Day       |          |        |                        |                        |                 |                    |       |      |
| 4    | 203        | D 1986           | 2030              | SAR Aver                 | a Hong Kong | 10                           | 7       | 121                   | PC      | NCAT         | PM                        | Run Exh                           | 0.000004                   | Day       |          |        |                        |                        |                 |                    |       |      |
| 5    | 203        | D 1986           | 2030              | SAR Aver                 | a Hong Kong | 10                           | 7       | 121                   | PC      | NCAT         | VOC                       | Run Exh                           | 0.000185                   | Day       |          |        |                        |                        |                 |                    |       |      |
| 6    | 203        | D 1986           | 2030              | SAR Aver                 | a Hong Kong | 10                           | 7       | 121                   | PC      | NCAT         | CO2                       | Run Exh                           | 0.026478                   | Day       |          |        |                        |                        |                 |                    |       |      |
| 7    | 203        | D 1986           | 2030              | SAR Aver                 | a Hong Kong | 10                           | 7       | 121                   | PC      | NCAT         | со                        | Start Ex                          | 0.000424                   | Day       |          |        |                        |                        |                 |                    |       |      |
| 8    | 203        | D 1986           | 2030              | SAR Aver                 | a Hong Kong | 10                           | 7       | 121                   | PC      | NCAT         | NOx                       | Start Ex                          | 0.000029                   | Day       |          |        |                        |                        |                 |                    |       |      |
| 9    | 203        | D 1986           | 2030              | SAR Aver                 | a Hong Kong | 10                           | 7       | 121                   | PC      | NCAT         | PM                        | Start Ex                          | 0.000001                   | Day       |          |        |                        |                        |                 |                    |       |      |
| 10   | 203        | D 1986           | 2030              | SAR Aver                 | a Hong Kong | 10                           | 7       | 121                   | PC      | NCAT         | VOC                       | Start Ex                          | 0.000042                   | Day       |          |        |                        |                        |                 |                    |       |      |
| 11   | 203        | D 1986           | 2030              | SAR Aver                 | a Hong Kon; | 10                           | 7       | 121                   | PC      | NCAT         | CO2                       | Start Ex                          | 0.002032                   | Day       |          |        |                        |                        |                 |                    |       |      |
| 12   | 203        | D 1986           | 2030              | SAR Aver                 | a Hong Kong | 10                           | 7       | 121                   | PC      | NCAT         | со                        | Hot Soak                          | 0                          | Day       |          |        |                        |                        |                 |                    |       |      |
| 13   | 203        | D 1986           | 2030              | SAR Aver                 | a Hong Kong | 10                           | 7       | 121                   | PC      | NCAT         | NOx                       | Hot Soak                          | 0                          | Day       |          |        |                        |                        |                 |                    |       |      |
| 14   | 203        | D 1986           | 2030              | SAR Aver                 | a Hong Kong | 10                           | 7       | 121                   | PC      | NCAT         | PM                        | Hot Soak                          | 0                          | Day       |          |        |                        |                        |                 |                    |       |      |
| 15   | 203        | D 1986           | 2030              | SAR Aver                 | a Hong Kong | 10                           | 7       | 121                   | PC      | NCAT         | VOC                       | Hot Soak                          | 0.000045                   | Day       |          |        |                        |                        |                 |                    |       |      |
| 16   | 203        | D 1986           | 2030              | SAR Aver                 | a Hong Kong | 10                           | 7       | 121                   | PC      | NCAT         | CO2                       | Hot Soak                          | 0                          | Day       |          |        |                        |                        |                 |                    |       |      |
| 17   | 203        | D 1986           | 2030              | SAR Aver                 | a Hong Kong | 10                           | 7       | 121                   | PC      | NCAT         | со                        | Running                           | 0                          | Day       |          |        |                        |                        |                 |                    |       |      |
| 18   | 203        | D 1986           | 2030              | SAR Aver                 | a Hong Kong | 10                           | 7       | 121                   | PC      | NCAT         | NOx                       | Running                           | 0                          | Day       |          |        |                        |                        |                 |                    |       |      |
| 19   | 203        | D 1986           | 2030              | SAR Aver                 | a Hong Kong | 10                           | 7       | 121                   | PC      | NCAT         | PM                        | Running                           | 0                          | Day       |          |        |                        |                        |                 |                    |       |      |
| 20   | 203        | D 1986           | 2030              | SAR Aver                 | a Hong Kong | 10                           | 7       | 121                   | PC      | NCAT         | VOC                       | Running                           | 0.000215                   | Day       |          |        |                        |                        |                 |                    |       |      |
| 21   | 203        | D 1986           | 2030              | SAR Aver                 | a Hong Kong | 10                           | 7       | 121                   | PC      | NCAT         | CO2                       | Running                           | 0                          | Day       |          |        |                        |                        |                 |                    |       |      |
| 22   | 203        | D 1986           | 2030              | SAR Aver                 | a Hong Kong | 10                           | 7       | 121                   | PC      | NCAT         | со                        | PD Rest                           | 0                          | Day       |          |        |                        |                        |                 |                    |       |      |
| 23   | 203        | D 1986           | 2030              | SAR Aver                 | a Hong Kong | 10                           | 7       | 121                   | PC      | NCAT         | NOx                       | PD Rest                           | 0                          | Day       |          |        |                        |                        |                 |                    |       |      |
| 24   | 203        | D 1986           | 2030              | SAR Aver                 | a Hong Kong | 10                           | 7       | 121                   | PC      | NCAT         | PM                        | PD Rest                           | 0                          | Day       |          |        |                        |                        |                 |                    |       |      |
| 05   |            |                  | Bunden            | la contra                |             |                              | -       | 101                   | 20      | NONT         | 1.000                     |                                   | 1 0 000075                 | -         |          |        |                        |                        |                 |                    |       |      |
| _    | ч Р        | HK_2030          | _ouraen.          | bud                      | J           |                              |         |                       |         |              |                           | :                                 | 4                          |           |          | m      |                        | m                      |                 |                    |       |      |

#### Exercise #1: HK\_2030\_Burden.bdn.csv

| I   | <b>.</b> 5 | - 0              | ;              |                           |                |              |                 |                         | HK_2030             | )_Burden.bdr | n.csv - Excel   |                               |                            |          |            |                                                                                                    |                                    | <u>т                                    </u> |              | ×     |
|-----|------------|------------------|----------------|---------------------------|----------------|--------------|-----------------|-------------------------|---------------------|--------------|-----------------|-------------------------------|----------------------------|----------|------------|----------------------------------------------------------------------------------------------------|------------------------------------|----------------------------------------------|--------------|-------|
| I   | ile H      | lome Inser       | t Pag          | e Layout                  | Formulas       | : Data       | Review          | View                    | Add-Ins             | Team         | ♀ Tell me       | what you wa                   | ant to do                  |          |            |                                                                                                    |                                    | Sig                                          | nin Ap       | Share |
| Pa  | ste        | Calibri<br>B I U | - 11<br>- Eont | ▲ Å ▲                     | , ≡ ≡<br>- ≡ ≡ |              | F Wr.<br>🗉 🖽 Me | ap Text<br>rge & Center | Genera<br>• 💽 •     | l<br>%       | → Con<br>→ Form | iditional For<br>natting ▼ Ta | mat as Cel<br>Ible = Style | I Insert | Delete For | Tation Contraction Contractio | utoSum +<br>II+<br>lear+<br>Editii | Arr & Find<br>Filter → Selec                 | )<br>a<br>t∓ | ~     |
|     |            |                  |                |                           |                |              | -               |                         |                     |              |                 |                               |                            |          |            |                                                                                                    |                                    | - 2                                          |              |       |
|     | 1          | • • · ×          | ~              | <i>f</i> <sub>x</sub> # T | itle :         |              |                 |                         |                     |              |                 |                               |                            |          |            |                                                                                                    |                                    |                                              |              | *     |
|     | A          | В                | С              | D                         | E              | F            | G               | н                       | I                   | J            | К               | L                             | м                          | N        | 0          | Р                                                                                                    | Q                                  | R                                            | S            |       |
| 1   | #Title :   | Hong Kong        | SAR Anni       | ual CYr 203               | 0 Default      | Title        |                 |                         |                     |              |                 |                               |                            |          |            |                                                                                                    |                                    |                                              |              |       |
| 2   | #Versio    | n Emfac-HK ∨     | 4.1∨4.1.       | 0 20181210                | ) Sp: V4.1     | Release Ve   | ersion Pr: E    | mfac-HK HI              | <4.1                |              |                 |                               |                            |          |            |                                                                                                    |                                    |                                              |              |       |
| 3   | # Run Da   | te ########      |                |                           |                |              |                 |                         |                     |              |                 |                               |                            |          |            |                                                                                                    |                                    |                                              |              |       |
| 4   | # Scen Ye  | a 2030 All n     | nodel ye       | ars in the r              | ange 1986      | 5 to 2030 se | lected          |                         |                     |              |                 |                               |                            |          |            |                                                                                                    |                                    |                                              |              |       |
| 5   | # Season   | Annual           |                |                           |                |              |                 |                         |                     |              |                 |                               |                            |          |            |                                                                                                    |                                    |                                              |              |       |
| 6   | # Area     | : Hong Kong      |                |                           |                |              |                 |                         |                     |              |                 |                               |                            |          |            |                                                                                                    |                                    |                                              |              |       |
| 7   | #I/M Sta   | t HK I/M CY20    | 013+ prog      | gram in eff               | ect            |              |                 |                         |                     |              |                 |                               |                            |          |            |                                                                                                    |                                    |                                              |              |       |
| 8   | # Emissio  | r Tonnes Per     | Period         |                           |                |              |                 |                         |                     |              |                 |                               |                            |          |            |                                                                                                    |                                    |                                              |              |       |
| 9   | RecType    | ScenNum C        | CalYr          | Area                      | Veh            | MdlYr        | Tech            | Period                  | Рор                 | VKT          | Trips           | VOC_RUN                       | VOC_STRE                   | VOC_DIUF | VOC_HTSF   | VOC_RUN                                                                                                    | VOC_REST                           | CO_RUNE                                      | CO_STRE      | NIC   |
| 10  | TG         | 1                | 2030           | Hong Kon                  | PC             | 1985         | 5 Ex001         | Day                     | 0                   | 0            | 0               | 0                             | 0                          | 0        | 0          | 0                                                                                                    | 0                                  | 0                                            |              | 0     |
| 11  | TG         | 1                | 2030           | Hong Kon                  | PC             | 1985         | 5 Ex171         | Day                     | 0                   | 0            | 0               | 0                             | 0                          | 0        | 0          | 0                                                                                                    | 0                                  | 0                                            |              | 0     |
| 12  | TG         | 1                | 2030           | Hong Kon                  | PC             | 1985         | 5 Ex172         | Day                     | 0                   | 0            | 0               | 0                             | 0                          | 0        | 0          | 0                                                                                                    | 0                                  | 0                                            |              | 0     |
| 13  | TG         | 1                | 2030           | Hong Kon                  | PC             | 1985         | 5 Ev001         | Day                     | 0                   | 0            | 0               | 0                             | 0                          | 0        | 0          | 0                                                                                                    | 0                                  | 0                                            |              | 0     |
| 14  | MY         | 1                | 2030           | HongKon                   | PC             | 1985         | 5 GAS           | Day                     | 0                   | 0            | 0               | 0                             | 0                          | 0        | 0          | 0                                                                                                    | 0                                  | 0                                            |              | 0     |
| 15  | MY         | 1                | 2030           | HongKon                   | PC             | 1985         | 5 DSL           | Day                     | 0                   | 0            | 0               | 0                             | 0                          | 0        | 0          | 0                                                                                                    | 0                                  | 0                                            |              | 0     |
| 16  | MY         | 1                | 2030           | HongKon                   | PC             | 1985         | 5 LPG           | Day                     | 0                   | 0            | 0               | 0                             | 0                          | 0        | 0          | 0                                                                                                    | 0                                  | 0                                            |              | 0     |
| 17  | MY         | 1                | 2030           | HongKon                   | PC             | 1985         | 5 TOT           | Day                     | 0                   | 0            | 0               | 0                             | 0                          | 0        | 0          | 0                                                                                                    | 0                                  | 0                                            |              | 0     |
| 18  | TG         | 1                | 2030           | Hong Kon                  | PC             | 1986         | 5 Ex001         | Day                     | 0.521748            | 9.223951     | 0.782544        | 1.42E-05                      | 3.27E-06                   | 0        | 0          | 0                                                                                                    | 0                                  | 2.95E-04                                     | 3.31E-0      | 5 3.  |
| 19  | TG         | 1                | 2030           | Hong Kon                  | PC             | 1986         | 5 Ex171         | Day                     | 0.126318            | 2.233167     | 0.189458        | 8.82E-07                      | 0                          | 0        | 0          | 0                                                                                                    | 0                                  | 1.73E-06                                     |              | 0 2.  |
| 20  | TG         | 1                | 2030           | Hong Kon                  | PC             | 1986         | 5 Ex172         | Day                     | 5.49E-03            | 9.71E-02     | 8.24E-03        | 1.53E-08                      | 0                          | 0        | 0          | 0                                                                                                    | 0                                  | 3.01E-08                                     |              | 09.   |
| 21  | TG         | 1                | 2030           | Hong Kon                  | PC             | 1986         | 5 Ev001         | Day                     | 0.521748            | 9.223951     | 0.782544        | . 0                           | 0                          | 6.97E-06 | 3.51E-06   | 1.67E-05                                                                                                    | 6.21E-06                           | 0                                            |              | 0     |
| 22  | MY         | 1                | 2030           | HongKon                   | PC             | 1986         | 5 GAS           | Day                     | 0.521748            | 9.223951     | 0.782544        | 1.42E-05                      | 3.27E-06                   | 6.97E-06 | 3.51E-06   | 1.67E-05                                                                                                    | 6.21E-06                           | 2.95E-04                                     | 3.31E-0      | 5 3.  |
| 23  | MY         | 1                | 2030           | Hong Kon                  | PC             | 1986         | 5 DSL           | Day                     | 0.13181             | 2.330261     | 0.197695        | 8.97E-07                      | 0                          | 0        | 0          | 0                                                                                                    | 0                                  | 1.76E-06                                     |              | 0 2.  |
| 24  | MY         | 1                | 2030           | Hong Kon                  | PC             | 1986         | 5 LPG           | Day                     | 0                   | 0            | 0               | 0                             | 0                          | 0        | 0          | 0                                                                                                    | 0                                  | 0                                            |              |       |
|     | <          | HK_2030          | Burden.        | bdn                       | (+)            |              |                 |                         | · · · · · · · · F A |              |                 | : [                           | (                          |          |            |                                                                                                    |                                    |                                              |              | Þ     |
| Rea | ady        |                  |                |                           |                |              |                 |                         |                     |              |                 |                               |                            |          |            |                                                                                                    | <b>—</b> –                         | -                                            | +            | 100%  |

Exercise #1a: Determine total NOx exhaust emissions from CSV output

- Hints:
  - -Open CSV output file by Excel
  - Locate row "Run Exh" and "Start Ex" under "Oxides of Nitrogen Emissions"
  - -Locate column "ALL-TOT"

# Exercise #1a: Solution

| 1         Title           2         Versi           3         Run           4         Scen           5         Seas           6         Area           7         I/M           8         Emis           9         ****           10         14           14         VOC           15         Run           16         Start |                                                                                |          |          |         |          |          |          |          | 01      |         |        | 00     | 00      | 00      | <u> </u> |
|----------------------------------------------------------------------------------------------------|--------------------------------------------------------------------------------|----------|----------|---------|----------|----------|----------|----------|---------|---------|--------|--------|---------|---------|----------|
| 2 Versi<br>3 Run<br>4 Scen<br>5 Seas<br>6 Area<br>7 I/M<br>8 Emis<br>9 ****<br>10<br>14 VOC<br>15 Run<br>16 Start                                                                                                    | : Hong Kong SAR Annual CYr 2030 Default Title                                  |          |          |         |          |          |          |          |         |         |        |        |         |         |          |
| 3         Run           4         Scen           5         Seas           6         Area           7         I/M3           8         Emis           9         ****           10                                                                                                    | ion: Emfac-HK V4.1 V4.1.0 20181210 Sp: V4.1 Release Version Pr: Emfac-HK HK4.1 |          |          |         |          |          |          |          |         |         |        |        |         |         |          |
| <ul> <li>4 Scen</li> <li>5 Seas</li> <li>6 Area</li> <li>7 I/MS</li> <li>8 Emis</li> <li>9 ****</li> <li>10</li> <li>14 VOC</li> <li>15 Run</li> <li>16 Start</li> </ul>                                                                                                    | Date : 2018/12/24 10:54:46                                                     |          |          |         |          |          |          |          |         |         |        |        |         |         |          |
| 5 Seas<br>6 Area<br>7 I/M S<br>8 Emis<br>9 ****<br>10 10<br>14 VOC<br>15 Run<br>16 Start                                                                                                    | Year: 2030 All model years in the range 1986 to 2030 selected                  |          |          |         |          |          |          |          |         |         |        |        |         |         |          |
| 6 Area<br>7 I/M 3<br>8 Emis<br>9 ****<br>10 14 VOC<br>15 Run<br>16 Start                                                                                                    | son : Annual                                                                   |          |          |         |          |          |          |          |         |         |        |        |         |         |          |
| <ol> <li>7 I/MS</li> <li>8 Emis</li> <li>9 ****</li> <li>10</li> <li>14 VOC</li> <li>15 Run</li> <li>16 Start</li> </ol>                                                                                                    | a : Hong Kong SAR                                                              |          |          |         |          |          |          |          |         |         |        |        |         |         |          |
| 8 Emis<br>9 ****<br>10<br>14 VOC<br>15 Run<br>16 Start                                                                                                    | Stat : HK I/M CY2013+ program in effect                                        |          |          |         |          |          |          |          |         |         |        |        |         |         |          |
| 9 ****<br>10<br>14 VOC<br>15 Run<br>16 Start                                                                                                    | ssions: Tonnes Per Day                                                         |          |          |         |          |          |          |          |         |         |        |        |         |         |          |
| 10<br>14 VOC<br>15 Run<br>16 Start                                                                                                    | ************************                                                       |          |          |         |          |          |          |          |         |         |        |        |         |         |          |
| 14 VOC<br>15 Run<br>16 Start                                                                                                    |                                                                                | FBSD-LPG | FBSD-TOT | FBDD-NC | FBDD-CAT | FBDD-DSL | FBDD-LPG | FBDD-TOT | MC-NCAT | MC-CAT  | MC-DSL | MC-LPG | MC-TOT  | ALL-TOT |          |
| 15 Run<br>16 Start                                                                                                    | Emissions                                                                      |          |          |         |          |          |          |          |         |         |        |        |         |         |          |
| 16 Start                                                                                                    | Exh                                                                            | 0        | 0.00355  | 0       | 0        | 0.08244  | 0        | 0.08244  | 0.0708  | 0.24274 | 0      | 0      | 0.31354 | 1.18311 |          |
|                                                                                                    | t Ex                                                                           | 0        | 0        | 0       | 0        | 0        | 0        | 0        | 0.0453  | 0.13344 | 0      | 0      | 0.17874 | 0.29056 |          |
| 17                                                                                                    |                                                                                |          |          |         |          |          |          |          |         |         |        |        |         |         |          |
| 18                                                                                                    |                                                                                |          |          |         |          |          |          |          |         |         |        |        |         |         |          |
| 19 Dium                                                                                                    | nal                                                                            | 0        | 0        | 0       | 0        | 0        | 0        | 0        | 0.17825 | 0.17735 | 0      | 0      | 0.3556  | 0.70663 |          |
| 20 Hot                                                                                                    | Soak                                                                           | 0        | 0        | 0       | 0        | 0        | 0        | 0        | 0.39527 | 0.13068 | 0      | 0      | 0.52595 | 0.70878 |          |
| 21 Runr                                                                                                    | ning                                                                           | 0        | 0        | 0       | 0        | 0        | 0        | 0        | 2.18452 | 0.35758 | 0      | 0      | 2.5421  | 2.82515 |          |
| 22 Rest                                                                                                    | ing                                                                            | 0        | 0        | 0       | 0        | 0        | 0        | 0        | 0.18754 | 0.13812 | 0      | 0      | 0.32566 | 0.76108 |          |
| 23                                                                                                    |                                                                                |          |          |         |          |          |          |          |         |         |        |        |         |         |          |
| 24 Carb                                                                                                    | oon Monoxide Emissions                                                         |          |          |         |          |          |          |          |         |         |        |        |         |         |          |
| 25 Run                                                                                                    | Exh                                                                            | 0        | 0.08418  | 0       | 0        | 2.48533  | 0        | 2.48533  | 0.63245 | 1.51667 | 0      | 0      | 2.14912 | 40.1044 |          |
| 26 Start                                                                                                    | t Ex                                                                           | 0        | 0        | 0       | 0        | 0        | 0        | 0        | 0.15595 | 0.9955  | 0      | 0      | 1.15145 | 3.32473 |          |
| 27                                                                                                    |                                                                                |          |          |         |          |          |          |          |         |         |        |        |         |         |          |
| 28 Oxid                                                                                                    | les of Nitrogen Emissions                                                      |          |          |         |          |          |          |          |         |         |        |        |         |         |          |
| 29 Run                                                                                                    | Exh                                                                            | 0        | 0.04982  | 0       | 0        | 2.97412  | 0        | 2.97412  | 0.01485 | 0.12725 | 0      | 0      | 0.1421  | 12.5444 |          |
| 30 Start                                                                                                    | t Ex                                                                           | 0        | 0.0107   | 0       | 0        | 0.86368  | 0        | 0.86368  | 0.0059  | 0.02932 | 0      | 0      | 0.03522 | 1.69443 |          |
| 31                                                                                                    |                                                                                |          |          |         |          |          |          |          |         |         |        |        |         |         |          |
| 32 Carb                                                                                                    | on Dioxide Emissions (000)                                                     |          |          |         |          |          |          |          |         |         |        |        |         |         |          |
| 33 Run                                                                                                    | Exh                                                                            | 0        | 0.07808  | 0       | 0        | 1.39972  | 0        | 1.39972  | 0.0023  | 0.14577 | 0      | 0      | 0.14807 | 14.5277 |          |
| 34 Start                                                                                                    | t Ex                                                                           | 0        | 0        | 0       | 0        | 0        | 0        | 0        | 0.00096 | 0.01251 | 0      | 0      | 0.01346 | 0.09996 |          |
| 35                                                                                                    |                                                                                |          |          |         |          |          |          |          |         |         |        |        |         |         |          |
| 36 PM1                                                                                                    | 0 Emissions                                                                    |          |          |         |          |          |          |          |         |         |        |        |         |         |          |
| 37 Run                                                                                                    | Exh                                                                            | 0        | 0.00334  | 0       | 0        | 0.21808  | 0        | 0.21808  | 0.00086 | 0.00303 | 0      | 0      | 0.00389 | 0.63107 |          |
| 38 Start                                                                                                    | t Ex                                                                           | 0        | 0        | 0       | 0        | 0        | 0        | 0        | 0.00039 | 0.00232 | 0      | 0      | 0.0027  | 0.00815 |          |

Exercise #1b: Determine total NOx exhaust emissions from BCD output

- Hints:
  - -Open BCD output file by Excel
  - -Use Filter function on
    - POLLUTANT as "NOx"
    - PROCESS as "Run Exh" and "Start Ex"
  - Summation of total NOx

## Exercise #1b: Solution

|      | A       | В       | С      | D         | E                     | F        | G      | H       | I        | J                     | К         | L          | M              | Ν     | 1 |
|------|---------|---------|--------|-----------|-----------------------|----------|--------|---------|----------|-----------------------|-----------|------------|----------------|-------|---|
| 1    | CALYR 🖃 | START N | END MY | REGION 🖃  | SAR 🖃                 | STARTS 🖃 | POPULA | VKT 🖃   | VEH TYPE | E 🔄 VEH TEC 🖬         | POLLUTANT | JT PROCESS | EMISSIONS 🖃 BA | SIS 🖃 |   |
| 3088 | 2030    | 1986    | 2030   | SAR Avera | Hong Kon <sub>é</sub> | 402599   | 67093  | 1129985 | MC       | CAT                   | NOx       | PD Diurn   | 0 Da           | y     |   |
| 3093 | 2030    | 1986    | 2030   | SAR Avera | Hong Kon <sub>é</sub> | 402599   | 67093  | 1129985 | MC       | CAT                   | NOx       | MD Diurn   | 0 Da           | y     |   |
| 3098 | 2030    | 1986    | 2030   | SAR Avera | Hong Kon <sub>é</sub> | 402599   | 67093  | 1129985 | MC       | CAT                   | NOx       | Diurnal    | 0 Da           | y     |   |
| 3103 | 2030    | 1986    | 2030   | SAR Avera | Hong Kon <sub>ế</sub> | 0        | 0      | 0       | MC       | DSL                   | NOx       | Run Exh    | 0 Da           | y     |   |
| 3108 | 2030    | 1986    | 2030   | SAR Avera | Hong Kon <sub>ế</sub> | 0        | 0      | 0       | MC       | DSL                   | NOx       | Start Ex   | 0 Da           | y     |   |
| 3113 | 2030    | 1986    | 2030   | SAR Avera | Hong Kon <sub>ł</sub> | 0        | 0      | 0       | MC       | DSL                   | NOx       | Hot Soak   | 0 Da           | y     |   |
| 3118 | 2030    | 1986    | 2030   | SAR Avera | Hong Kon <sub>é</sub> | 0        | 0      | 0       | MC       | DSL                   | NOx       | Running    | 0 Da           | y     |   |
| 3123 | 2030    | 1986    | 2030   | SAR Avera | Hong Kon <sub>ế</sub> | 0        | 0      | 0       | MC       | DSL                   | NOx       | PD Rest    | 0 Da           | y     |   |
| 3128 | 2030    | 1986    | 2030   | SAR Avera | Hong Kon <sub>é</sub> | 0        | 0      | 0       | MC       | DSL                   | NOx       | MD Rest    | 0 Da           | y     |   |
| 3133 | 2030    | 1986    | 2030   | SAR Avera | Hong Kon <sub>é</sub> | 0        | 0      | 0       | MC       | DSL                   | NOx       | Resting    | 0 Da           | γ     |   |
| 3138 | 2030    | 1986    | 2030   | SAR Avera | Hong Kon <sub>é</sub> | 0        | 0      | 0       | MC       | DSL                   | NOx       | PD Diurn   | 0 Da           | γ     |   |
| 3143 | 2030    | 1986    | 2030   | SAR Avera | Hong Kon <sub>é</sub> | 0        | 0      | 0       | MC       | DSL                   | NOx       | MD Diurn   | 0 Da           | γ     |   |
| 3148 | 2030    | 1986    | 2030   | SAR Avera | Hong Kon <sub>é</sub> | 0        | 0      | 0       | MC       | DSL                   | NOx       | Diurnal    | 0 Da           | γ     |   |
| 3153 | 2030    | 1986    | 2030   | SAR Avera | Hong Kon <sub>é</sub> | 0        | 0      | 0       | MC       | LPG                   | NOx       | Run Exh    | 0 Da           | y     |   |
| 3158 | 2030    | 1986    | 2030   | SAR Avera | Hong Kon <sub>é</sub> | 0        | 0      | 0       | MC       | LPG                   | NOx       | Start Ex   | 0 Da           | y     |   |
| 3163 | 2030    | 1986    | 2030   | SAR Avera | Hong Kon <sub>é</sub> | 0        | 0      | 0       | MC       | LPG                   | NOx       | Hot Soak   | 0 Da           | y     |   |
| 3168 | 2030    | 1986    | 2030   | SAR Avera | Hong Kon <sub>ế</sub> | 0        | 0      | 0       | MC       | LPG                   | NOx       | Running    | 0 Da           | у     |   |
| 3173 | 2030    | 1986    | 2030   | SAR Avera | Hong Kong             | 0        | 0      | 0       | MC       | LPG                   | NOx       | PD Rest    | 0 Da           | у     |   |
| 3178 | 2030    | 1986    | 2030   | SAR Avera | Hong Kon <sub>ł</sub> | 0        | 0      | 0       | MC       | LPG                   | NOx       | MD Rest    | 0 Da           | у     |   |
| 3183 | 2030    | 1986    | 2030   | SAR Avera | Hong Kon <sub>ế</sub> | 0        | 0      | 0       | MC       | LPG                   | NOx       | Resting    | 0 Da           | у     |   |
| 3188 | 2030    | 1986    | 2030   | SAR Avera | Hong Kon <sub>ế</sub> | 0        | 0      | 0       | MC       | LPG                   | NOx       | PD Diurn   | 0 Da           | у     |   |
| 3193 | 2030    | 1986    | 2030   | SAR Avera | Hong Kon <sub>ế</sub> | 0        | 0      | 0       | MC       | LPG                   | NOx       | MD Diurn   | 0 Da           | y     |   |
| 3198 | 2030    | 1986    | 2030   | SAR Avera | Hong Kon <sub>ế</sub> | 0        | 0      | 0       | MC       | LPG                   | NOx       | Diurnal    | 0 Da           | y     |   |
| 3202 |         |         |        |           |                       |          |        |         |          |                       |           |            |                |       |   |
| 3203 |         |         |        |           |                       |          |        |         | Tota     | ll Emissions (tonnes) | NOx       | Run Exh    | 12.544365 Day  | ,     |   |
| 3204 |         |         |        |           |                       |          |        |         | Tota     | ll Emissions (tonnes) | NOx       | Start Ex   | 1.694432 Day   | /     |   |
| 3205 |         |         |        |           |                       |          |        |         |          |                       |           |            |                |       |   |

#### Exercise #1c:

# Determine Fleet-Average NOx Emissions Factor (grams/km) for PC

- Hints:
  - -Use BCD output
  - Summation of total VKT and NOx (running exhaust)
  - Divide total NOx by total VKT
  - Convert units to obtain grams/km

# Exercise #1c: Solution

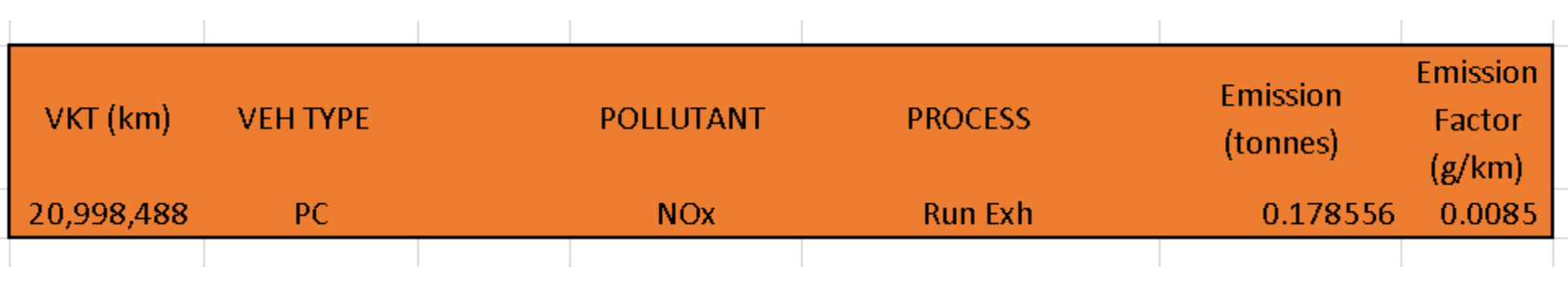

# Exercise #2: EMFAC Mode

 This exercise will generate fleet-average emission factors (grams/hour or grams/km) for temperature 25°C and relative humidity 40% at calendar year 2030.

• Temperature, relative humidity and average speed combination as specified by the user.

# Exercise #2: Scenario input data

- -Geographic Area: Hong Kong SAR (default)
- Calendar Years: 2030
- -Alternate Baseline Year: Inactive (default)
- -Season: Annual (default)
- -Scenario Title for Reports: Default Title
- Model Years: All (default)
- -Vehicle Classes: Modify (default)

# Exercise #2: Scenario input data

- -Scenario Type:
- EMFAC Area fleet average emissions
- -Files and Reports:
- Detailed Impact Rates (RTL) (default)
- -Output Particulate: PM<sub>10</sub> (default)
- Output Hydrocarbons: VOC (default)
- Temperatures: 25°C
- Relative Humidity: 40%

# Exercise #2: Input 1 Tab

| Remfac-HK Editing data                                                                                  | – 🗆 ×                                              |
|----------------------------------------------------------------------------------------------------|----------------------------------------------------|
| File Run Help                                                                                           |                                                    |
| Environmental Protection Department<br>The Government of the Hong Kong<br>Special Administrative Region | permitted by<br>Air Resources Board,<br>California |
| Emfac-HK                                                                                                |                                                    |
| . Input 1 Input 2 Mode and Output Tech/IM Base / Cal. Yr Basis                                          |                                                    |
| Basic scenario data - Select Area, Calculation Method, Calendar Year, Alternate Base Year and Season    |                                                    |
| Step 1 - Geographic Area                                                                                |                                                    |
| Area Type: SAR SAR                                                                                      |                                                    |
| Hong Kong 🗸                                                                                             |                                                    |
| SAR                                                                                                    |                                                    |
|                                                                                                    |                                                    |
|                                                                                                    |                                                    |
|                                                                                                    |                                                    |
|                                                                                                    |                                                    |
| Step 2a - Calendar Year Step 2b - Alternate Base Year                                                   |                                                    |
| Select                                                                                                  |                                                    |
| Calendar year 2030 Alternate Base Data                                                                  |                                                    |
|                                                                                                    |                                                    |
| Scenario Year for Dutput<br>OPTIDNAL: Selecting this<br>option overrides EMFAC-HK<br>default base year. |                                                    |
| Step 3 - Season or Month                                                                                |                                                    |
|                                                                                                    |                                                    |
|                                                                                                    |                                                    |
| Concel                                                                                                  | Tiniala                                            |
|                                                                                                    |                                                    |
|                                                                                                    |                                                    |

# Exercise #2: Mode and Output Tab

| Emfac-HK Editing data                                                               |                                            |                               |                                      | —              |      | $\times$ |
|-------------------------------------------------------------------------------------|--------------------------------------------|-------------------------------|--------------------------------------|----------------|------|----------|
| <u>F</u> ile <u>R</u> un <u>H</u> elp                                               |                                            |                               |                                      |                |      |          |
| Environmental Protec<br>The Government of the Hong<br>Special Administrative Region | tion Department                            |                               | permitted<br>Air Resou<br>California | by<br>rces Boa | ırd, |          |
| Emfac-HK                                                                            |                                            |                               |                                      |                |      |          |
| . Input 1 Input 2 Mode and Outp                                                     | ut Tech/IM Base / Cal. Yr Basis            |                               |                                      |                |      |          |
| Burden - Area Emission Estimate                                                     | Emfac - Area fleet average emissions       | Calimfac - Detailed vehi      | icle data                            |                |      |          |
| Scenario Type: EMFAC Area-spec<br>humidites, and speeds                             | tific fleet average emissions (g/activity) | for selected temperatures, re | alative                              |                |      |          |
| Configure EMFAC Outputs                                                             | Emfac Rate Files                           | Output Particulate A:         | s                                    |                |      |          |
| Temperatures                                                                        |                                            | © PM10 C                      | PM2.5                                |                |      |          |
| Relative Humidities                                                                 |                                            | Output Hydrocarbon:           | s As                                 |                |      |          |
| Speed                                                                               | Detailed Impact Rates (RTL)                |                               | THC<br>CH4                           |                |      |          |
|                                                                                     |                                            |                               |                                      |                |      |          |
|                                                                                     |                                            |                               |                                      |                |      |          |
|                                                                                     |                                            |                               |                                      |                |      |          |
|                                                                                     |                                            |                               |                                      |                |      |          |
| C~                                                                                  | reel / Back                                | Edit Program                  | Finish                               |                |      |          |
|                                                                                     |                                            |                               |                                      |                |      |          |

# Exercise #2: Select/Edit Temperature (delete until just 1. set to 25°C)

| 🙀 Emfac-HK Editing data — 🗆 X                                                                                                    |                                                                                                    |
|----------------------------------------------------------------------------------------------------|----------------------------------------------------------------------------------------------------|
| <u>File Run H</u> elp                                                                                                    |                                                                                                    |
| Environmental Protection Department<br>The Government of the Hong Kong<br>Special Administrative Region                                                                                                    | Select/Edit temperature for Emfac calculations                                                                                                    |
| Emfac-HK  I Input 1 Input 2 Mode and Output Tech/IM Base / Cal. Yr Basis Burden - Area Emission Estimate Emfac - Area fleet average emissions Calini/ac - Detailed vehicle data Scenario Type: EMFAC - Area-specific fleet average emissions (g/activity) for selected temperatures, relative Configure EMFAC Outputs Emfac Rate Files Output Particulate As C Total PM Pendia C PM25 Detailed Impact Rates (RTL) Output Hydrocarbons As C TOG C THC VOC C CH4 | Enter data for temperature of speed and temperature            • Delete temperature 1         • Delete temperature 2         • Enter temperature 3         • Enter temperature 4         • Enter temperature 5         • Enter temperature 6         • Enter temperature 7         • Enter temperature 9         • Enter temperature 9         • Enter temperature 10         • Enter temperature 12         • Enter temperature 22         • Enter temperature 12         • Enter temperature 24         • Enter temperature 12         • Soft the array (done after exit)         • OK         • Cancel |
| Cancel < Back Constants Finish                                                                                                    |                                                                                                    |

# Exercise #2: Select/Edit RH (delete until just 1. set to 40%)

| 🗱 Emfac-HK Editing data — 🗆 X                                                                                                    |                                                                                                    |
|----------------------------------------------------------------------------------------------------|----------------------------------------------------------------------------------------------------|
| Eile Run Help         Environmental Protection Department<br>The Government of the Hong Kong<br>Special Administrative Region       permitted by<br>Air Resources Board,<br>California         Emfac-HK                                                                                                    | Select/Edit rel hum for Emfac calculations                                                                                                    |
| Input 1       Input 2       Mode and Output       Tech/IM       Base / Cal. Yr Basis       .       .         Burden - Area Emission Estimate       Emfac - Area fleet average emissions       Calimfac - Detailed vehicle data         Scenario Type: EMFAC - Area-specific fleet average emissions (g/activity) for selected temperatures, relative humidites, and speeds       Output Particulate Area         Configure EMFAC Outputs       Emfac Rate Files       Output Particulate Area         Temperatures       © PM10       C PM2.5         Relative Humidities       Detailed Impact Rates (RTL)       © VDC | Enter data for rel hum. Click button to enable new value.         Enter values of speed and temperature            • Delete rel hum 1         40         • Enter rel hum 13         • Enter rel hum 14         • Enter rel hum 14         • Enter rel hum 3         • Enter rel hum 15         • Enter rel hum 4         • Enter rel hum 16         • Enter rel hum 5         • Enter rel hum 7         • Enter rel hum 7         • Enter rel hum 8         • Enter rel hum 9         • Enter rel hum 20         • Enter rel hum 10         • Enter rel hum 21         • Enter rel hum 12         • Enter rel hum 21         • Enter rel hum 14         • Enter rel hum 23         • Enter rel hum 14         • Enter rel hum 24         • Enter rel hum 24         • |
| Cancel < Back Edit Program<br>Constants Finish                                                                                                    | Sort the array (done after exit)                                                                                                    |

#### Exercise #2: Select/Edit Speed

(default)

| 🙀 Emfac-HK Editing data — 🗆 🗙                                                                                                    | Select/Edit speed for Emfas calculations                                                                                                    |
|----------------------------------------------------------------------------------------------------|----------------------------------------------------------------------------------------------------|
| <u>F</u> ile <u>R</u> un <u>H</u> elp                                                                                                    | Select Eult speed for Enhac calculations                                                                                                    |
| Environmental Protection Department<br>The Government of the Hong Kong<br>Special Administrative Region Permitted by<br>Air Resources Board,<br>California | Enter data for speed. Click button to enable new value.<br>Enter values of speed and temperature                                                                                                    |
| Emfac-HK                                                                                                    | C Delete speed 2<br>C Delete speed 2<br>C Delete speed 3<br>C Delete speed 3<br>C Delete speed 14<br>C Delete speed 15<br>C Delete speed 15<br>C Delete speed 15<br>C Delete speed 16<br>C Delete speed 16<br>C Delete speed 17<br>C Delete speed 17<br>C Delete speed 1 |
| .   Input 1   Input 2   Mode and Output   Tech/IM   Base / Cal. Yr Basis   .   .   .                                                                       | C Delete speed 4 30 C Enter speed 16                                                                                                    |
| Burden - Area Emission Estimate Emfac - Area fleet average emissions Calimfac - Detailed vehicle data                                                      | C Delete speed 5 40 C Enter speed 17                                                                                                    |
|                                                                                                    | O Delete speed 6 50 O Enter speed 19                                                                                                    |
| Scenario Type: EMFAC Area-specific fleet average emissions (g/activity) for selected temperatures, relative                                                | O Delete speed 8 70 O Enter speed 20                                                                                                    |
| humidites, and speeds                                                                                                    | O Delete speed 9 00 O Enter speed 21                                                                                                    |
| Configure EMFAC Outputs Emfac Rate Files Outputs articulate As                                                                                             | O Delete speed 10 90 C Enter speed 22                                                                                                    |
| C Total PM                                                                                                    | O Delete speed 11 C Enter speed 23                                                                                                    |
| Temperatures © PM10 C PM2.5                                                                                                    | C Delete speed 12 110 C Enter speed 24                                                                                                    |
| Relative Humidities     Output Hydrocarbons As       Speed     C TOG C THC       © VOC C CH4                                                               | × Idling (0 km/hr) is not displayed in the output file     ✓ Sort the array (done after exit)     OK     Cancel                                                                                                    |
| Cancel < Back Edit Program<br>Constants Finish                                                                                                    |                                                                                                    |

• Save input file as: HK\_2030\_Emfac.inp and Run

# Exercise #2: Output Generated

| ĥ | Name                  | Туре                                        |
|---|-----------------------|---------------------------------------------|
|   | HK_2030_EMFAC.inp     | INP File                                    |
|   | HK_2030_EMFAC.log     | Text Document                               |
|   | HK_2030_EMFAC.rtl.csv | Microsoft Excel Comma Separated Values File |
|   |                       |                                             |

#### Exercise #2: HK\_2030\_EMFAC.rtl.csv

| HK_2030_EMFAC.rtl.csv - Excel                                                 |                                       |                  |              |                |            |               |             |                       |            |            |                       |                  |             | <b>A</b> – |           | ×        |              |                                |            |         |         |
|-------------------------------------------------------------------------------|---------------------------------------|------------------|--------------|----------------|------------|---------------|-------------|-----------------------|------------|------------|-----------------------|------------------|-------------|------------|-----------|----------|--------------|--------------------------------|------------|---------|---------|
| F                                                                             | ile Ho                                | ome In           | sert Pag     | ge Layout      | Formulas   | Data          | Review      | View                  | Add-Ins    | Team       | Qт                    | ell mer          | what you wa | ant to do  |           |          |              |                                | Si         | gn in 🙎 | 4 Share |
| Pa                                                                            | ▶                                     | Calibri<br>B I U | + 1<br>+ 🖽 + | 1 - A A        | ,          | <u> </u>      | F Wra       | p Text<br>ge & Center | Gene       | ral<br>% > | ▼<br>00. 0.⇒<br>.00   | Con              | itional For | mat as Ce  | II Insert | Delete F | ormat        | AutoSum +<br>Fill +<br>Clear + | Sort & Fin | C<br>ط& |         |
| Clinhoard 5 Font 5 Alignment                                                  |                                       |                  |              |                |            |               | 5           | Numher                |            | Form       | iatting * Ta<br>Style | able≛ Style<br>∝ | 5* *        | Cells      | Ť         | Editi    | Filter* Sele | ect *                          | ~          |         |         |
| Chipboard fail Fond fail Angrinient fail Municer fail Styres i Cens i Editing |                                       |                  |              |                |            |               |             |                       |            |            |                       |                  |             |            |           |          |              |                                |            |         |         |
|                                                                               |                                       | ▼ E              | ×            | <i>f</i> ∞ Tit | le :Hong   | g Kong SAR /  | Annual CYI  | r 2030 Defa           | ault Title |            |                       |                  |             |            |           |          |              |                                |            |         | ~       |
|                                                                               | A                                     | В                | С            | D              | E          | F             | G           | н                     | 1          | J          |                       | К                | L           | м          | N         | 0        | Р            | Q                              | R          | S       |         |
| 1                                                                             | Title :Ho                             | ng Kong S        | 6AR Annua    | l CYr 2030 D   | efault Tit | e             |             |                       |            |            |                       |                  |             |            |           |          |              |                                |            |         |         |
| 2                                                                             | Version :                             | Emfac-HK         | ∨4.1∨4.1.    | 0 20181210     | Sp: V4.1 F | lease Ver     | sion Pr: En | nfac-HK HK            | (4.1       |            |                       |                  |             |            |           |          |              |                                |            |         |         |
| 3                                                                             | Run Date                              | 2018/12/         | 31 09:37:53  | 3              |            |               |             |                       |            |            |                       |                  |             |            |           |          |              |                                |            |         |         |
| 4                                                                             | Scen Year                             | 2030 A           | ll model ye  | ears in the r  | range 1986 | 5 to 2030 se  | lected      |                       |            |            |                       |                  |             |            |           |          |              |                                |            |         |         |
| 5                                                                             | Season :                              | Annual           |              |                |            |               |             |                       |            |            |                       |                  |             |            |           |          |              |                                |            |         |         |
| 6                                                                             | Area :H                               | ong Kong         |              |                |            |               |             |                       |            |            |                       |                  |             |            |           |          |              |                                |            |         |         |
| 7                                                                             | ******                                | ******           | ******       | ******         | ******     | *****         | ******      | ******                | ******     | ******     | *                     |                  |             |            |           |          |              |                                |            |         |         |
| 8                                                                             | Year:                                 | 2030             | )            | Model          | Years      | 1986          | to          | 2030                  | ) Inclusiv | e          |                       |                  | Annual      |            |           |          |              |                                |            |         |         |
| 9                                                                             | Emfac-H                               | HK ∨4.1 En       | nission Fac  | tors: V4.1.0   | 0 20181210 | ) Sp: V4.1 Re | elease Ver  | sion Pr: En           | nfac-HK H  | K4.1       |                       |                  |             |            |           |          |              |                                |            |         |         |
| 10                                                                            |                                       |                  |              |                |            |               |             |                       |            |            |                       |                  |             |            |           |          |              |                                |            |         |         |
| 11                                                                            | SAR Avera                             | age              |              |                |            | Hong K        | ong         |                       |            |            |                       |                  | SAR Avera   | age        |           |          |              |                                |            |         |         |
| 12                                                                            |                                       | -                |              |                |            |               | 0           |                       |            |            |                       |                  |             |            |           |          |              |                                |            |         |         |
| 13                                                                            |                                       |                  |              |                | Table 1:   | RunningEx     | haust Emi   | ssions (gra           | ms/km)     |            |                       |                  |             |            |           |          |              |                                |            |         |         |
| 14                                                                            |                                       |                  |              |                |            |               |             |                       |            |            |                       |                  |             |            |           |          |              |                                |            |         |         |
| 15                                                                            | Pollutant                             | Name: Vo         | latile Org ( | Cods           | Tempera    | ture: 25C     | Relative    | -<br>Humidity: 4      | 40%        |            |                       |                  |             |            |           |          |              |                                |            |         |         |
| 16                                                                            |                                       |                  |              |                |            |               |             |                       |            |            |                       |                  |             |            |           |          |              |                                |            |         |         |
| 17                                                                            | Speed                                 | PC               | PC           | PC             | PC         | PC            | ΤΔΧΙ        | ΤΔΧΙ                  | ΤΔΧΙ       | ΤΔΧΙ       | ΤΔΧΙ                  | 1                | LGV3        | LGV3       | LGV3      | LGV3     | LGV3         | LGV/4                          | LGV4       | LGV4    | IG      |
| 18                                                                            | km/hr                                 | NCAT             | CAT          | DSI            | I PG       | ALL           | NCAT        | CAT                   | DSI        | LPG        |                       |                  | NCAT        | CAT        | DSI       | LEG      | ALL          | NCAT                           | CAT        | DSL     | LP(     |
| 19                                                                            | ,                                     |                  |              |                |            |               |             |                       |            |            | ==                    |                  |             |            |           |          |              |                                |            |         |         |
| 20                                                                            | 10                                    | 4.1314           | 4 0.0142     | 2 0.033        | (          | 0.0144        | 0           | 0.0193                | 3          | 0 0.       | 044                   | 0.044            | 4.1395      | 0.7162     | 0.0383    |          | 0 0.055      | i6 3.8882                      | 0.4074     | 0.03    | 84      |
| 21                                                                            | 20                                    | 2,7457           | 7 0.0089     | 9 0.0228       |            | 0.0091        | 0           | 0.0123                | 3          | 0 0.0      | 247 0                 | ).0247           | 2.7512      | 0.4532     | 0.0287    |          | 0 0.039      | 6 2.583                        | 0.2413     | 0.02    | 87      |
| 22                                                                            | 30                                    | 1.9549           | 9 0,006      | 5 0.0173       |            | 0,0062        | 0           | 0.0083                | 3          | 0 0.0      | 185 0                 | ).0185           | 1.9588      | 0.3004     | 0.0222    |          | 0 0.029      | 4 1.8381                       | 0.1474     | 0,02    | 22      |
| 23                                                                            | 40                                    | 1,4924           | 1 0.0054     | 4 0.0137       | , (        | 0.0055        | 0           | 0.0074                | 1          | 0 0.0      | 151 0                 | ).0151           | 1,4954      | 0.2141     | 0.0177    |          | 0 0.022      | 9 1.4025                       | 0.098      | 0.01    | 78      |
| 24                                                                            | 50                                    | 1.2231           | 0.0048       | 3 0.0114       |            | 0,0049        |             | 0.0067                | 7          | 0 0.0      | 129 N                 | 0.0129           | 1.2255      | 0.164      | 0.0147    |          | 0 0,018      | 7 1.1489                       | 0.0715     | 0.01    | 47      |
|                                                                               |                                       | 1 0 7 7          | 0.004        |                |            | 0.0010        |             | 0.0007                |            |            |                       |                  | 4 0707      | 0.1010     | 0.0100    |          | 0.01         |                                | 0.0570     |         |         |
|                                                                               | • • • • • • • • • • • • • • • • • • • | HK_20            | 30_EMFAC     | .rtl (         | ÷          |               |             |                       |            |            |                       |                  | :           | 4          |           |          |              |                                |            |         | ►       |
| Rea                                                                           | dy                                    |                  |              |                |            |               |             |                       |            |            |                       |                  |             |            |           |          |              | I II -                         | -          | +       | 100%    |

# Exercise #3: Changing Technology Group Fractions

 This exercise evaluates emission changes in 2030 if the Gov't introduces a tax incentive program by implementing Euro VI in 1.1.2019 for Non-Franchised Buses < 6.4 tonnes (i.e. NFB6).

• Hints:

Changes % of Euro V/VI from model year
 2019 to 2020 for NFB6

# Exercise #3: Changing TG Fractions

- Base Case (similar to Ex1):
  - Calendar Years: 2030
  - -Scenario Type: BURDEN
  - -Output File types: MVEI7G (BCD)
  - Pollutants: PM10, VOC
- Create a new case with same scenario data and edit TG fraction on NFB6
## Exercise #3: Update TG fraction on NFB6

| Model Vear | TG 103                               | TG 104                                                                                    | Total Eraction                                                                                                    |
|------------|--------------------------------------|-------------------------------------------------------------------------------------------|----------------------------------------------------------------------------------------------------|
| would real | Euro V                               | Euro VI                                                                                   |                                                                                                    |
| 2019-2020  | 100%                                 | 0%                                                                                        | 100%                                                                                                    |
|            |                                      |                                                                                           |                                                                                                    |
| 2019-2020  | 0%                                   | 100%                                                                                      | 100%                                                                                                    |
|            | Model Year<br>2019-2020<br>2019-2020 | TG 103         Model Year         Euro V         2019-2020         100%         2019-2020 | TG 103         TG 104           Model Year         Euro V         Euro VI           2019-2020         100%         0%           2019-2020         0%         100% |

- Move 100% from TG103 to TG 104 for model year 2019
- Apply same fraction to 2020

### Exercise #3: Update TG fraction on NFB6

| 🙀 Emfac-HK V4.0.9B Editing data — 🗆 🗙                                                                                                    | 🎕 Emfac-HK V4.0.9B Editing data — 🗆 🗙                                                                                                    |
|----------------------------------------------------------------------------------------------------|----------------------------------------------------------------------------------------------------|
| <u>F</u> ile <u>R</u> un <u>H</u> elp                                                                                                    | <u>File R</u> un <u>H</u> elp                                                                                                    |
| Environmental Protection Department<br>The Government of the Hong Kong<br>Special Administrative Region Permitted by<br>Air Resources Board,<br>California                                                                                                    | Environmental Protection Department<br>The Government of the Hong Kong<br>Special Administrative Region                                                                                                    |
| Emfac-HK                                                                                                    | Emfac-HK                                                                                                    |
| .   Input 1   Input 2   Mode and Output   Tech/IM   Base / Cal. Yr Basis   .   .   .                                                                                                    | .   Input 1   Input 2   Mode and Output   Tech/IM   Base / Cal. Yr Basis   .   .   .                                                                                                    |
| Burden - Area Emission Estimate Emfac - Area fleet average emissions Calimfac - Detailed vehicle data                                                                                                    | Editing Program Constants - Technology Fractions and Interim I/M for scenario year 2030                                                                                                    |
| Scenario<br>Type:<br>BURDEN<br>Areas Specific<br>Planning<br>Inventory<br>(tonnes/day)       BURDEN Inventory Files and Reports       Output Frequency         Dutput Frequency       C Hour       Day         Utput Particulate As       Output Particulate As       C Total PM         Weighted Model Year Activity (wT)       MVEI77G (BCD)       Output Hydrocarbons As       C TOG         Detailed Dutputs (BDN)       Image: C Total PM       Image: C Total PM       Image: C Total PM         Image: C Total PM       Image: C Total PM       Image: C Total PM       Image: C Total PM         Image: C Total PM       Image: C Total PM       Image: C Total PM       Image: C Total PM         Image: C Total PM       Image: C Total PM       Image: C Total PM       Image: C Total PM         Image: C Total PM       Image: C Total PM       Image: C Total PM       Image: C Total PM         Image: C Total PM       Image: C Total PM       Image: C Total PM       Image: C Total PM         Image: C Total PM       Image: C Total PM       Image: C Total PM       Image: C Total PM         Image: C Total PM       Image: C Total PM       Image: C Total PM       Image: C Total PM         Image: C Total PM       Image: C Total PM       Image: C Total PM       Image: C Total PM         Image: C Total PM       Image: C Total PM       Image: C Total PM | Exh Tech Fraction       Edit the exhaust control technology fractions         Evap Tech Fractions       Edit the evap control technology fractions         Interim I/M       Edit the constants for Enhanced Interim I/M program |
| Cancel < Back Edit Program Finish                                                                                                    | Cancel < Back Next > Finish                                                                                                    |

## Exercise #3: Update TG fraction on NFB6

| 🚹 Emfac-HK V4.1 Editing data                                                                                                    | —                                                  | $\times$ |
|----------------------------------------------------------------------------------------------------|----------------------------------------------------|----------|
| File Run Help                                                                                                    |                                                    |          |
| Environmental Protection Department<br>The Government of the Hong Kong<br>Special Administrative Region                                                                                                    | permitted by<br>Air Resources Board,<br>California |          |
| Emfac LIC<br>Exhaust Technology Fractions                                                                                                    |                                                    |          |
| Input 1         Edit Exhaust Technology Fractions by         11: Non-franchised Buses (<6.4t) (NFB6)                                                                                                    | -                                                  |          |
| OP: Private Light Buses (<=3.5t) (PV4)     OP: Private Light Buses (<=3.5t) (PV4)     OP: Private Light Buses (<=3.5t) (PV5)     The Light Buses (<=3.5t) (PV5)     The Light Buses (<=3.5t) (PV5)     The Light Buses (<=3.5t) (PV7) |                                                    |          |
| # of Tech Groups 1 13: Non-franchised Buses (>15t) (NFB7)                                                                                                    |                                                    |          |
| Group % Model year (5: Double Deck Franchised Buses (FBSD)<br>103 100.0 Euro V NF(16: Motor Cycles (MC)<br>103 100.0 Euro V NF(17: other studies (72))                                                                                |                                                    |          |
| 12: <placeholder (p1)=""><br/>18: <placeholder (p2)=""><br/>19: <placeholder (p3)=""><br/>19: <placeholder (p3)=""></placeholder></placeholder></placeholder></placeholder>                                                           |                                                    |          |
| 20: <placeholder (p5)=""><br/>21: <placeholder (p6)=""></placeholder></placeholder>                                                                                                    | ~                                                  |          |
|                                                                                                    |                                                    |          |
|                                                                                                    |                                                    |          |
|                                                                                                    |                                                    |          |
|                                                                                                    |                                                    |          |
|                                                                                                    |                                                    |          |
| Return Co                                                                                                    | py values to other years and                       |          |
| Apply Cancel Done                                                                                                    | Apply to Others                                    |          |
|                                                                                                    |                                                    |          |
|                                                                                                    |                                                    |          |
|                                                                                                    |                                                    |          |
| Cancel < Back Next > Finish                                                                                                    |                                                    |          |

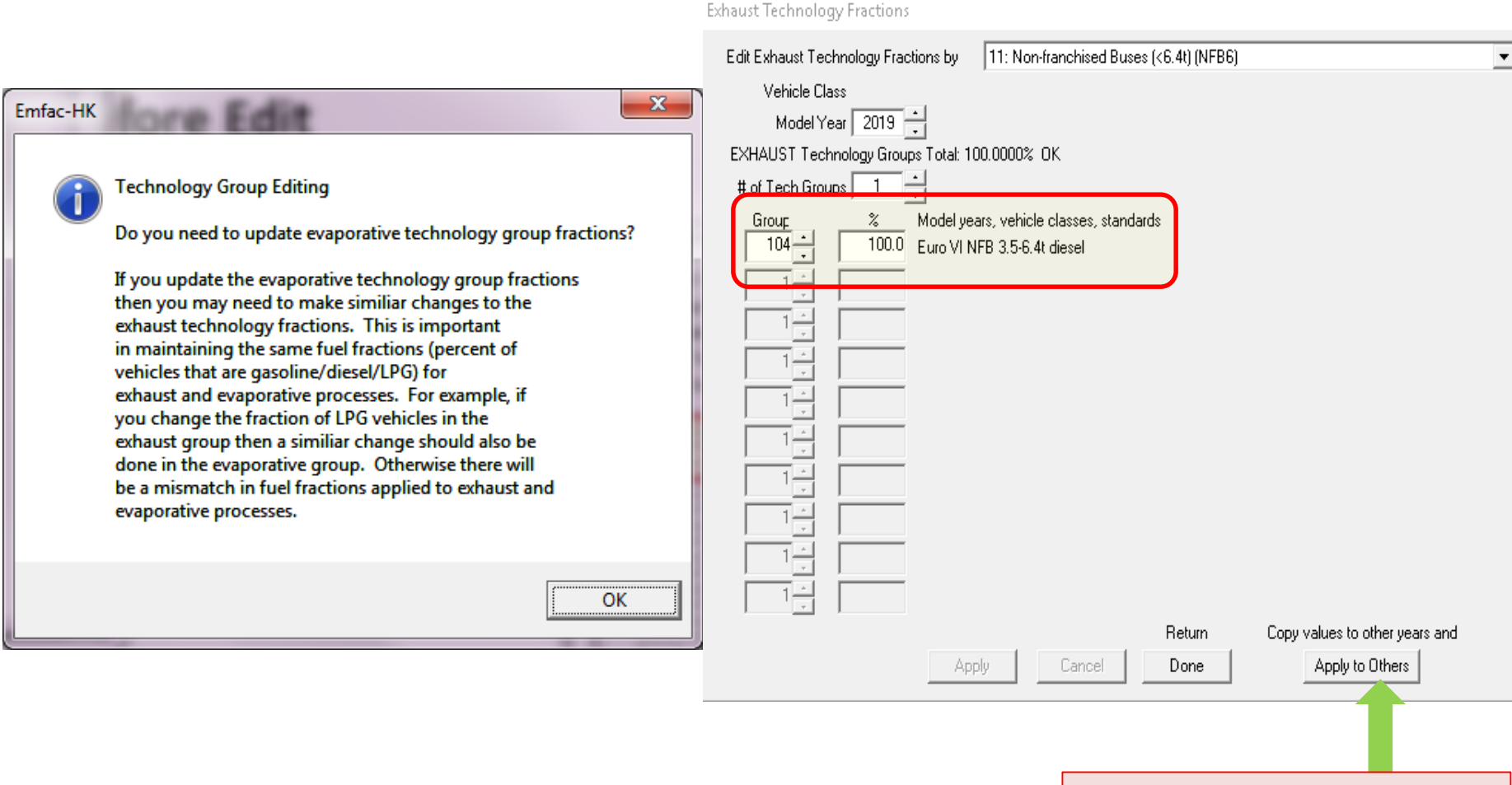

#### Click "Apply to Others"

### **Before Edit**

| Apply to Range?                              |   |
|----------------------------------------------|---|
| Apply This Profile to a     Range of Values? |   |
| Parameters                                   |   |
| Vehicle Class                                |   |
| Model Year                                   |   |
|                                              |   |
| OK Cancel                                    |   |
|                                              |   |
|                                              | J |

### **After Edit**

| Apply to Range? |                                          |
|-----------------|------------------------------------------|
| D Ap<br>Ra      | ply This Profile to a<br>ange of Values? |
| Parame          | ters                                     |
|                 | ehicle Class                             |
| M V             | lodel Year                               |
| ОК              | Cancel                                   |

• "Apply to Others – Model Year Only"

#### **Before Edit**

11: Non-franchised Buses (<6.4t) (NFB6)

Exhaust Technology Fractions

Edit Exhaust Technology Fractions by

#### **After Edit**

Apply updated values for Tech Group Fractions

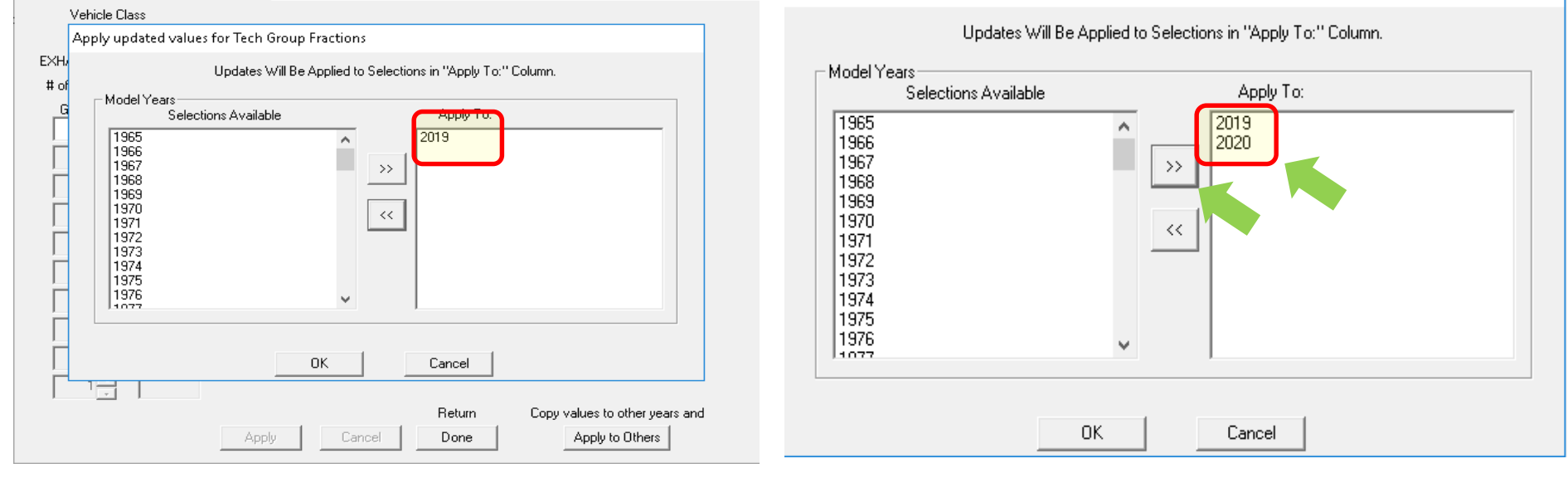

-

• 2019 TG fraction same as 2020

### Verify that the TG fraction is changed correctly.

| Exhaust Technology Fractions                                                                                                    |                           |
|----------------------------------------------------------------------------------------------------|---------------------------|
| Edit Exhaust Technology Fractions by 11: Non-franchised Buses (<6.4t) (NFB6)                                                                                                    | •                         |
| Vehicle Class<br>Model Year 2020 •<br>EXHAUST Technology Groups Total: 100.0000% OK<br># of Tech Groups 1 •                                                                                                    |                           |
| Group       %       Model years, vehicle classes, standards         104       100.0       Euro VI NFB 3.5-6.4t diesel         1       1         1       1         1       1         1       1         1       1         1       1         1       1         1       1         1       1         1       1         1       1         1       1         1       1         1       1         1       1         1       1         1       1 |                           |
| Apply Cancel Done Apply to                                                                                                    | other years and<br>Others |

• Save input file as: HK\_2030\_LGV6.inp and Run

### Exercise #3: Solution

| ile | Home      | Insert     | Page Layout           | Formulas  | Data Reviev | w View                 | Add-Ins 7     | Feam 🛛 🖓 Te | ll me what you     | u want to do                     |                    |            |             |       |             |
|-----|-----------|------------|-----------------------|-----------|-------------|------------------------|---------------|-------------|--------------------|----------------------------------|--------------------|------------|-------------|-------|-------------|
| h   | 🔏 Cut     | Calibr     | · · 1                 | 1 • A A   |             | <b>%</b> + <b>₽</b> ₩1 | rap Text      | General     | •                  | Ţ<br>Ţ                           |                    | Normal     | Bad         | Good  | Neutral     |
| te  | 📲 Copy 🔹  | ainter B I | <u>u</u> - <u>u</u> - | A -       | ===         | 🗄 🖷 🗮 Me               | erge & Center |             | €.0 .00<br>.00 →.0 | Conditional Fo<br>Formatting = 1 | rmat as<br>Table ≠ | Check Cell | Explanatory | Input | Linked Cell |
|     | Clipboard | G.         | Font                  | G.        |             | Alignment              |               | na Numb     | er 🖬               | -                                |                    |            | Style       | s     |             |
| 3   | Ŧ         | : × 🗸      | $f_{x}$               |           |             |                        |               |             |                    |                                  |                    |            |             |       |             |
|     | А         | В          | С                     | D         | E           | F                      | G             | Н           | I                  | J                                |                    | K L        | М           | N     | 0           |
| 1   | CALYR     | START M    | END MYR               | REGION    | SAR         | STARTS                 | POPULATI      | VKT         | VEH TYPE           | E VEH TECH                       | I POLL             | UTANPROCE  | S EMISSIONS | BASIS | Case        |
|     | 2030      | 1986       | 2030                  | SAR Avera | a Hong Kon  | 10945                  | 2736          | 321328      | NFB6               | DSL                              | NOx                | Run Ext    | 0.17977     | 5 Day | Base        |
|     | 2030      | 1986       | 2030                  | SAR Avera | a Hong Kon  | 10945                  | 2736          | 321328      | NFB6               | DSL                              | NOx                | Run Exh    | 0.1542      | 6 Day | Euro VI     |
|     | 2030      | 1986       | 2030                  | SAR Avera | a Hong Kong | 0                      | 0             | 0           | NFB6               | DSL                              | NOx                | Run Ext    | -0.02551    | 5 Day | Diff        |

Exercise #4: Changing Vehicle Kilometer Travelled (VKT)

- This exercise estimates emissions for an area with known VKT of specific vehicle class.
- Two approaches to change VKT:
  - adjust the population to match desired VKT (conformity adjustment: model will alter VKT and Trips)
  - 2) directly alter the VKT

## Exercise #4: Changing VKT

 At year 2030, petrol private cars (Vehicle Class 1) has *forecasted* VKT of 1,609,000 km/day.

- This Exercise will be conducted in three phases:
  - 4 : base case
  - 4a: conformity adjustment
  - 4b: direct VKT adjustment

## Exercise # 4: Base Case

- Scenario data:
  - Calendar Years: 2030
  - -Scenario Type: BURDEN
  - -Output File types: Detailed Estimates (CSV)
  - -Output Frequency: Day
  - Pollutants: PM10, VOC

### Exercise # 4a: Conformity Adjustment

 Create a new case with same scenario data as base case

• Determine VKT adjustment factor

• Multiply population by above factor

| 🙀 Emfac-HK V4.0.9B Editing data                                                                         | - 🗆 X                                              | 🙀 Emfac-HK V4.0.9B Editing data — 🗌                                                                              |
|----------------------------------------------------------------------------------------------------|----------------------------------------------------|----------------------------------------------------------------------------------------------------|
| <u>F</u> ile <u>R</u> un <u>H</u> elp                                                                   |                                                    | <u>F</u> ile <u>R</u> un <u>H</u> elp                                                                            |
| Environmental Protection Department<br>The Government of the Hong Kong<br>Special Administrative Region | permitted by<br>Air Resources Board,<br>California | Environmental Protection Department<br>The Government of the Hong Kong<br>Special Administrative Region          |
| Emfac-HK                                                                                                |                                                    | Emfac-HK                                                                                                    |
| Input 1   Input 2   Mode and Output   Tech/IM Cal. Yr Basis (2030)   Pop/Accrual   VKT/Trips   Pr       | ofiles/Speed                                       | .   Input 1   Input 2   Mode and Dutput   Tech/IM   Cal. Yr Basis (2030)   Pot Accrual VKT/Trips   pofiles/Speed |
| Editing - Calendar Year Basis for Activity                                                              |                                                    | Editing Program Constants - Trips (Starts) and Vehicle Kilometers Traveled (VKT) for scenario year 2030          |
| Only one calendar year in scenario: 2030 (Calendar Year) Active 2030 (Calendar Year) Options            |                                                    | Trips Edit vehicle trips per day VKT Bidit the VKT                                                               |
| Cancel < Back Next > Finish                                                                             |                                                    | Cancel < Back Next > Finish                                                                                      |
| Lancei CBack Next> Finish                                                                               |                                                    | Lancel Kack Next Finish                                                                                          |
|                                                                                                    |                                                    |                                                                                                    |

• Click Next until VKT/Trips tab

### **Total VKT tab**

### **By Vehicle and Fuel tab**

| diting VKT d  | ata for scenario 1: Hong Kong SAR Annual CYr 2030 Default Title | Editing VKT data for scenario 1: Hong Kong SAR Annual CYr 2030 Def | ault Title                        |
|---------------|-----------------------------------------------------------------|--------------------------------------------------------------------|-----------------------------------|
| Total VKT for | area Copy with Headings Paste Data Only                         | Total VKT for area                                                 | opy with Headings Paste Data Only |
|               | Hong Kong SAR                                                   | Hong Kong SAR                                                      |                                   |
| Editing Mode  | Editing VKT (vehicle km traveled per weekday)                   | Editing Mode Editing VKT (                                         | vehicle km traveled per weekday)  |
| Total VKT     | By Vehicle Class By Vehicle and Fuel By Vehicle/Fuel/Hour       | Total VKT By Vehicle Class By Vehicle and Fuel By Vehicle/Fuel/Ho  | ur]                               |
|               |                                                                 |                                                                    |                                   |
|               |                                                                 | Feud                                                               | Diesel LPG                        |
|               |                                                                 | 01 - Private Cars (PC) 20791860                                    | 206627. 0.                        |
|               |                                                                 | 02 - Taxi 3292.                                                    | 0. 7949132.                       |
|               |                                                                 | 03 - Light Goods Vehicles<=2.5t 888.                               | 41053. 0.                         |
|               |                                                                 | 04 - Lt Goods Vehicles 2.5-3.5t 78039.                             | 3840346. 0.                       |
|               |                                                                 | 05 - Light Goods Vehicles>3.5t 0.                                  | 2083233. 0.                       |
|               |                                                                 | 06 - Medium Heavy Goods Vehicles<=15t 0.                           | 1081536. 0.                       |
|               | Hevised Local VK.1 43772954                                     | 07 - Medium Heavy Goods Vehicles>15t 0.                            | 2837768. 0.                       |
|               |                                                                 | 08 - Public Light Buses 0.                                         | 993919. 207253.                   |
|               | Previous Totel VKT 43772964                                     | 09 - Private Light Bus <=3.5t 16318.                               | 34793. 0.                         |
|               |                                                                 | 10 - Private Light Bus >3.5t 98.                                   | 268344. 17802.                    |
|               |                                                                 | 11 - Non-franchised Bus<=6.4t 0.                                   | 322358. 0.                        |
|               |                                                                 | 12 - Non-franchised Bus 6.4-15t 0.                                 | 223921. 0.                        |
|               |                                                                 | 13 - Non-franchised Bus >15t 0.                                    | 400613. 0.                        |
|               |                                                                 | 14 - Franchised Bus (SD) 0.                                        | 77969. 0.                         |
|               |                                                                 | 15 - Franchised Bus (DD) 0.                                        | 1240047. 0.                       |
|               |                                                                 | 16 - Motorcycles (MC) 1155100.                                     | 0. 0.                             |
|               |                                                                 | 17 - <placeholder (p1)=""> 0.</placeholder>                        | 0. 0.                             |
|               |                                                                 | 18 - < Placeholder (P2)> 0.                                        | 0. 0.                             |
|               |                                                                 | 19 - <placeholder (p3)=""> 0.</placeholder>                        | 0. 0.                             |
|               |                                                                 | 20 - < Placeholder (P4)> 0.                                        | 0. 0.                             |
|               |                                                                 | 21 - <placeholder (p5)=""> 0.</placeholder>                        | 0. 0.                             |
|               | Apply Cancel Done                                               | Apply Cancel                                                       | Done                              |

VKT adjustment factor is :
 1,609,000 ÷ 20,791,860 = 0.077386

#### **VKT/Trips tab**

#### Pop/Accural tab

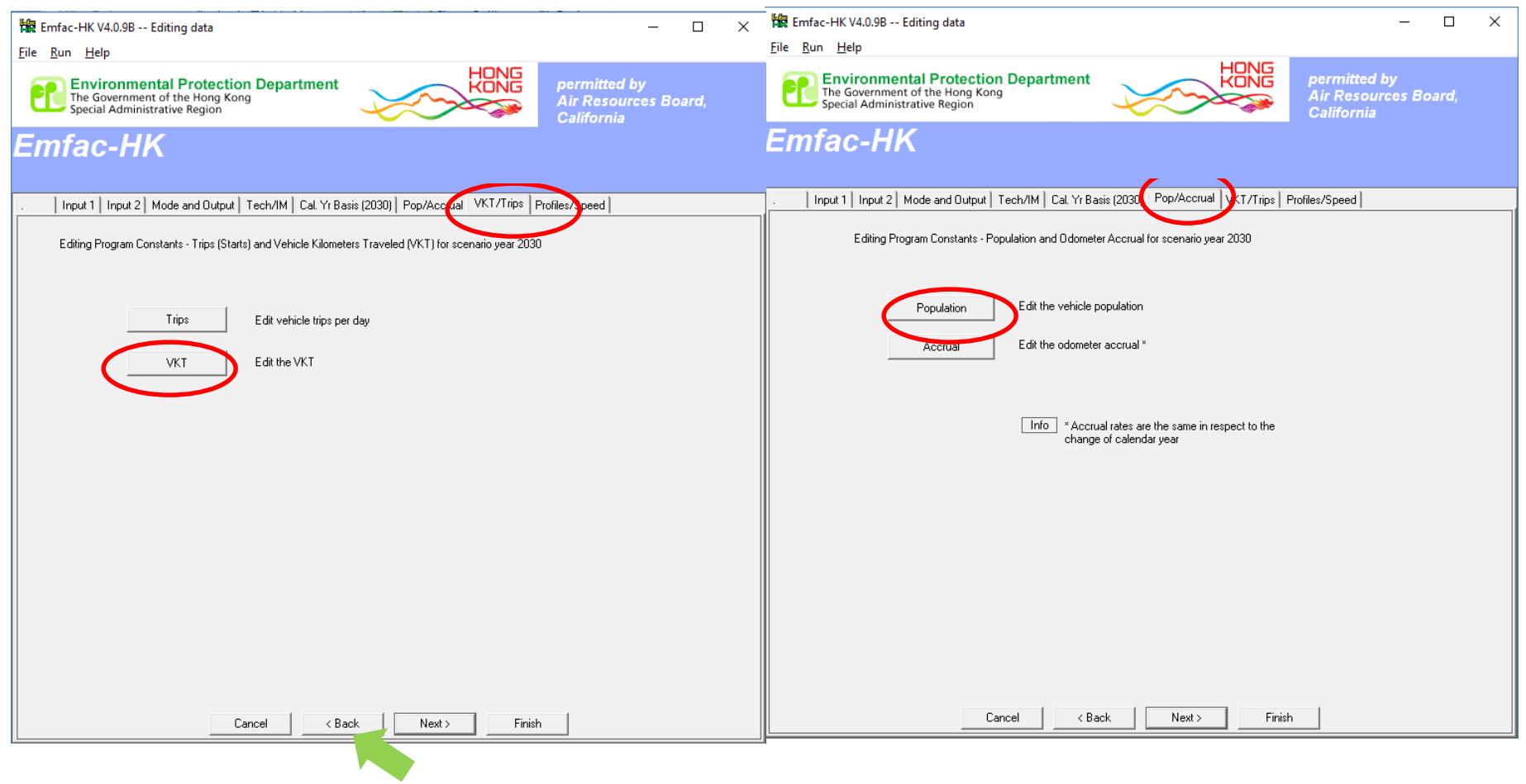

• Back to Population  $\rightarrow$  By Vehicle and Fuel tab

#### 2030 Population (Base Case)

| Editing Cal Pop data for scenario 1: Hong Kon | g SAR Annual CYr 2   | 030 Default Title      |                   |
|-----------------------------------------------|----------------------|------------------------|-------------------|
| Total Cal Pop for area                        |                      | Copy with Heading      | s Paste Data Only |
| Hong Kong SAR                                 |                      |                        |                   |
| Editing Mode                                  | Editing Cal Pop      | (registered vehicles ( | with adjustments) |
| Total Cal Pop By Vehicle Class v Vehicle a    | nd Fuel By Vehicle/F | Fuel/Age               |                   |
|                                               |                      | - 1                    |                   |
|                                               | Petrol               | Diesel                 | LPG               |
| 01 - Private Cars (PC)                        | 718589               | 7152.                  | 0.                |
| 02 - Taxi                                     | 8.                   | 0.                     | 18292.            |
| 03 - Light Goods Vehicles<=2.5t               | 13.                  | 576.                   | 0.                |
| 04 - Lt Goods Vehicles 2.5-3.5t               | 1142.                | 53670.                 | 0.                |
| 05 - Light Goods Vehicles>3.5t                | 0.                   | 21614.                 | 0.                |
| 06 · Medium Heavy Goods Vehicles<=15t         | 0.                   | 12598.                 | 0.                |
| 07 - Medium Heavy Goods Vehicles>15t          | 0.                   | 33063.                 | 0.                |
| 08 - Public Light Buses                       | 0.                   | 3597.                  | 750.              |
| 09 - Private Light Bus <=3.5t                 | 209.                 | 398.                   | 0.                |
| 10 - Private Light Bus >3.5t                  | 2.                   | 3320.                  | 349.              |
| 11 - Non-franchised Bus<=6.4t                 | 0.                   | 2736.                  | 0.                |
| 12 - Non-franchised Bus 6.4-15t               | 0.                   | 1898.                  | 0.                |
| 13 - Non-franchised Bus >15t                  | 0.                   | 3403.                  | 0.                |
| 14 - Franchised Bus (SD)                      | 0.                   | 313.                   | 0.                |
| 15 - Franchised Bus (DD)                      | 0.                   | 5590.                  | 0.                |
| 16 - Motorcycles (MC)                         | 69786.               | 0.                     | 0.                |
| 17 - <placeholder (p1)=""></placeholder>      | 0.                   | 0.                     | 0.                |
| 18 - <placeholder (p2)=""></placeholder>      | 0.                   | 0.                     | 0.                |
| 19 - <placeholder (p3)=""></placeholder>      | 0.                   | 0.                     | 0.                |
| 20 - <placeholder (p4)=""></placeholder>      | 0.                   | 0.                     | 0.                |
| 21 - <placeholder (p5)=""></placeholder>      | 0.                   | 0.                     | 0.                |

#### 2030 Population (Edited for VKT Match)

| al Cal Pop for area                             |                     | opy with Headings      | Paste Data On |
|-------------------------------------------------|---------------------|------------------------|---------------|
| Hong Kong SAR                                   |                     |                        |               |
| iting Mode                                      | Editing Cal Pop (re | gistered vehicles with | adjustments)  |
| Total Cal Pop By Vehicle Class By Vehicle and F | uel By Vehicle/Fue  | I/Age                  |               |
|                                                 |                     |                        |               |
|                                                 | Petrol              | Diesel                 | LPG           |
| 01 - Private Cars (PC)                          | 55608.77            | 7152.                  | 0.            |
| 02 - Taxi                                       | <u>ð.</u>           | 0.                     | 18292.        |
| 03 - Light Goods Vehicles<=2.5t                 | 13.                 | 576.                   | 0.            |
| 04 - Lt Goods Vehicles 2.5-3.5t                 | 1142.               | 53670.                 | 0.            |
| 05 - Light Goods Vehicles>3.5t                  | 0.                  | 21614.                 | 0.            |
| 06 - Medium_Heavy Goods Vehicles<=15t           | 0.                  | 12598.                 | 0.            |
| 07 · Medium_Heavy Goods Vehicles>15t            | 0.                  | 33063.                 | 0.            |
| 08 - Public Light Buses                         | 0.                  | 3597.                  | 750.          |
| 09 - Private Light Bus <=3.5t                   | 209.                | 398.                   | 0.            |
| 10 - Private Light Bus >3.5t                    | 2.                  | 3320.                  | 349.          |
| 11 - Non-franchised Bus<=6.4t                   | 0.                  | 2736.                  | 0.            |
| 12 - Non-franchised Bus 6.4-15t                 | 0.                  | 1898.                  | 0.            |
| 13 - Non-franchised Bus >15t                    | 0.                  | 3403.                  | 0.            |
| 14 - Franchised Bus (SD)                        | 0.                  | 313.                   | 0.            |
| 15 - Franchised Bus (DD)                        | 0.                  | 5590.                  | 0.            |
| 16 - Motorcycles (MC)                           | 69786.              | 0.                     | 0.            |
| 17 - <placeholder (p1)=""></placeholder>        | 0.                  | 0.                     | 0.            |
| 18 - <placeholder (p2)=""></placeholder>        | 0.                  | 0.                     | 0.            |
| 19 - <placeholder (p3)=""></placeholder>        | 0.                  | 0.                     | 0.            |
| 20 - <placeholder (p4)=""></placeholder>        | 0.                  | 0.                     | 0.            |
| 21 - <placeholder (p5)=""></placeholder>        | 0.                  | 0.                     | 0.            |

 Multiply population by factor: 718,589 \* 0.077386 = 55,608.77

### Exercise # 4a: Verify VKT Adjustment

#### 2030 VKT (Base Case)

| otal VKT for area                        | 0           | Copy with Headings    | Paste Data On |
|------------------------------------------|-------------|-----------------------|---------------|
| Hong Kong SAR                            |             |                       |               |
| diting Mode                              | Editing VKT | (vehicle km traveled) | per weekday)  |
| Total VKT   By Vehicle Class             |             | ourl                  |               |
|                                          |             |                       |               |
|                                          | Petrol      | Diesel                | LPG           |
| 01 - Private Cars (PC)                   | 20791860. 🜔 | 206627.               | 0.            |
| 02 - Taxi 📘                              | 3232.       | 0.                    | 7949132.      |
| 03 - Light Goods Vehicles<=2.5t          | 888.        | 41053.                | 0.            |
| 04 - Lt Goods Vehicles 2.5-3.5t          | 78039.      | 3840346.              | 0.            |
| 05 - Light Goods Vehicles>3.5t           | 0.          | 2083233.              | 0.            |
| 06 - Medium Heavy Goods Vehicles<=15t    | 0.          | 1081536.              | 0.            |
| 07 - Medium Heavy Goods Vehicles>15t     | 0.          | 2837768.              | 0.            |
| 08 - Public Light Buses                  | 0.          | 993919.               | 207253.       |
| 09 - Private Light Bus <=3.5t            | 16318.      | 34793.                | 0.            |
| 10 - Private Light Bus >3.5t             | 98.         | 268344.               | 17802.        |
| 11 - Non-franchised Bus<=6.4t            | 0.          | 322358.               | 0.            |
| 12 - Non-franchised Bus 6.4-15t          | 0.          | 223921.               | 0.            |
| 13 - Non-franchised Bus >15t             | 0.          | 400613.               | 0.            |
| 14 - Franchised Bus (SD)                 | 0.          | 77969.                | 0.            |
| 15 - Franchised Bus (DD)                 | 0.          | 1240047.              | 0.            |
| 16 - Motorcycles (MC)                    | 1155100.    | 0.                    | 0.            |
| 17 - <placeholder (p1)=""></placeholder> | 0.          | 0.                    | 0.            |
| 18 - <placeholder (p2)=""></placeholder> | 0.          | 0.                    | 0.            |
| 19 - <placeholder (p3)=""></placeholder> | 0.          | 0.                    | 0.            |
| 20 - <placeholder (p4)=""></placeholder> | 0.          | 0.                    | 0.            |
| 21 - <placeholder (p5)=""></placeholder> | 0.          | 0.                    | 0.            |
|                                          |             |                       |               |

#### 2030 VKT (After Pop Edit)

| Total VKT for area                           | 1                 | Copy with Headings     | Paste Data Only |
|----------------------------------------------|-------------------|------------------------|-----------------|
| Hong Kong SAR                                |                   |                        |                 |
| Editing Mode                                 | Editing VKT       | (vehicle km traveled p | er weekday)     |
| Total VKT By Vehicle Class By Vehicle and Fu | By Vehicle/Fuel/H | lour                   |                 |
|                                              | Petrol            | Diesel                 | LPG             |
| 01 - Private Cars (PC)                       | 1609001           | 206627.                | 0.              |
| 02 - Taxi                                    |                   | 0.                     | 7949132.        |
| 03 - Light Goods Vehicles<=2.5t              | 888.              | 41053.                 | 0.              |
| 04 - Lt Goods Vehicles 2.5-3.5t              | 78039.            | 3840346.               | 0.              |
| 05 - Light Goods Vehicles>3.5t               | 0.                | 2083233.               | 0.              |
| 06 · Medium Heavy Goods Vehicles<=15t        | 0.                | 1081536.               | 0.              |
| 07 - Medium Heavy Goods Vehicles>15t         | 0.                | 2837768.               | 0.              |
| 08 - Public Light Buses                      | 0.                | 993919.                | 207253.         |
| 09 - Private Light Bus <=3.5t                | 16318.            | 34793.                 | 0.              |
| 10 - Private Light Bus >3.5t                 | 98.               | 268344.                | 17802.          |
| 11 - Non-franchised Bus<=6.4t                | 0.                | 322358.                | 0.              |
| 12 - Non-franchised Bus 6.4-15t              | 0.                | 223921.                | 0.              |
| 13 - Non-franchised Bus >15t                 | 0.                | 400613.                | 0.              |
| 14 - Franchised Bus (SD)                     | 0.                | 77969.                 | 0.              |
| 15 - Franchised Bus (DD)                     | 0.                | 1240047.               | 0.              |
| 16 · Motorcycles (MC)                        | 1155100.          | 0.                     | 0.              |
| 17 - <placeholder (p1)=""></placeholder>     | 0.                | 0.                     | 0.              |
| 18 - <placeholder (p2)=""></placeholder>     | 0.                | 0.                     | 0.              |
| 19 - <placeholder (p3)=""></placeholder>     | 0.                | 0.                     | 0.              |
| 20 - <placeholder (p4)=""></placeholder>     | 0.                | 0.                     | 0.              |
| 21 - <placeholder (p5)=""></placeholder>     | 0.                | 0.                     | 0.              |

### • Save input file as

HK\_2030\_Burden\_by\_Hour\_edit VKT (conformity).inp and Run

### Exercise # 4b: Direct VKT adjustment

 Create a new case with same scenario data as base case

 Direct entry of new VKT for petrol private cars as 1,609,000 km/day

### Exercise # 4b: Editing VKT Screen

#### 2030 VKT (Base Case)

| otal VKT for | area                                     | _0                | Copy with Headings     | Paste Data Only |  |  |  |
|--------------|------------------------------------------|-------------------|------------------------|-----------------|--|--|--|
|              | Hong Kong SAR                            |                   |                        |                 |  |  |  |
| diting Mode  |                                          | Editing VKT       | (vehicle km traveled j | per weekday)    |  |  |  |
| Total VKT    | By Vehicle Class By Vehicle and Fue      | By Vehicle/Fuel/H | our                    |                 |  |  |  |
|              |                                          |                   |                        |                 |  |  |  |
|              |                                          | r euor            | Diesel                 | LPG             |  |  |  |
|              | U1 - Private Cars (PC)                   | 20791860.         | 206627.                | 0.              |  |  |  |
|              |                                          | 3202.             | 0.                     | 7949132.        |  |  |  |
|              | U3 - Light Goods Vehicles<=2.5t          | 888.              | 41053.                 | 0.              |  |  |  |
|              | U4 - Lt Goods Vehicles 2.5-3.5t          | 78039.            | 3840346.               | 0.              |  |  |  |
|              | U5 - Light Goods Vehicles>3.5t           | 0.                | 2083233.               | 0.              |  |  |  |
| U6 - Mea     | dium Heavy Goods Vehicles<=15t           | 0.                | 1081536.               | 0.              |  |  |  |
| 07 - Me      | edium Heavy Goods Vehicles>15t           | 0.                | 2837768.               | 0.              |  |  |  |
|              | 08 - Public Light Buses                  | 0.                | 993919.                | 207253.         |  |  |  |
|              | 09 - Private Light Bus <=3.5t            | 16318.            | 34793.                 | 0.              |  |  |  |
|              | 10 - Private Light Bus >3.5t             | 98.               | 268344.                | 17802.          |  |  |  |
|              | 11 - Non-franchised Bus<=6.4t            | 0.                | 322358.                | 0.              |  |  |  |
|              | 12 - Non-franchised Bus 6.4-15t          | 0.                | 223921.                | 0.              |  |  |  |
|              | 13 - Non-franchised Bus >15t             | 0.                | 400613.                | 0.              |  |  |  |
|              | 14 - Franchised Bus (SD)                 | 0.                | 77969.                 | 0.              |  |  |  |
|              | 15 - Franchised Bus (DD)                 | 0.                | 1240047.               | 0.              |  |  |  |
|              | 16 - Motorcycles (MC)                    | 1155100.          | 0.                     | 0.              |  |  |  |
|              | 17 - <placeholder (p1)=""></placeholder> | 0.                | 0.                     | 0.              |  |  |  |
|              | 18 - <placeholder (p2)=""></placeholder> | 0.                | 0.                     | 0.              |  |  |  |
|              | 19 - <placeholder (p3)=""></placeholder> | 0.                | 0.                     | 0.              |  |  |  |
|              | 20 - <placeholder (p4)=""></placeholder> | 0.                | 0.                     | 0.              |  |  |  |
|              | 21 - <placeholder (p5)=""></placeholder> | 0.                | 0.                     | 0.              |  |  |  |
|              |                                          |                   |                        |                 |  |  |  |
|              | Annlu                                    | Cancel            | Done                   |                 |  |  |  |

#### 2030 VKT (After VKT Edit)

| Editing VKT data for scenario 1: Hong Kong SAR Annual CYr 2030 Default Title |          |          |          |  |  |  |  |  |
|------------------------------------------------------------------------------|----------|----------|----------|--|--|--|--|--|
| Total VKT for area Copy with Headings Paste Data Only                        |          |          |          |  |  |  |  |  |
| Hong Kong SAR                                                                |          |          |          |  |  |  |  |  |
| Editing Mode Editing VKT (vehicle km traveled per weekday)                   |          |          |          |  |  |  |  |  |
| Total VKT By Vehicle Class By Vehicle and Fuel By Vehicle/Fuel/Hour          |          |          |          |  |  |  |  |  |
|                                                                              |          |          |          |  |  |  |  |  |
| Petrol Diesel LPG                                                            |          |          |          |  |  |  |  |  |
| 01 - Private Cars (PC)                                                       | 1609000  | 206627.  | 0.       |  |  |  |  |  |
| 02 - Taxi                                                                    | 3232.    | 0.       | 7949132. |  |  |  |  |  |
| 03 - Light Goods Vehicles<=2.5t                                              | 914.     | 40772.   | 0.       |  |  |  |  |  |
| 04 - Lt Goods Vehicles 2.5-3.5t                                              | 80568.   | 3787858. | 0.       |  |  |  |  |  |
| 05 - Light Goods Vehicles>3.5t                                               | 0.       | 2043798. | 0.       |  |  |  |  |  |
| 06 - Medium Heavy Goods Vehicles<=15t                                        | 0.       | 1078872. | 0.       |  |  |  |  |  |
| 07 - Medium Heavy Goods Vehicles>15t                                         | 0.       | 2832228. | 0.       |  |  |  |  |  |
| 08 - Public Light Buses                                                      | 0.       | 977404.  | 223768.  |  |  |  |  |  |
| 09 - Private Light Bus <=3.5t                                                | 16543.   | 34637.   | 0.       |  |  |  |  |  |
| 10 - Private Light Bus >3.5t                                                 | 95.      | 268596.  | 17298.   |  |  |  |  |  |
| 11 - Non-franchised Bus<=6.4t                                                | 0.       | 321311.  | 0.       |  |  |  |  |  |
| 12 - Non-franchised Bus 6.4-15t                                              | 0.       | 223818.  | 0.       |  |  |  |  |  |
| 13 - Non-franchised Bus >15t                                                 | 0.       | 400456.  | 0.       |  |  |  |  |  |
| 14 - Franchised Bus (SD)                                                     | 0.       | 77969.   | 0.       |  |  |  |  |  |
| 15 - Franchised Bus (DD)                                                     | 0.       | 1240047. | 0.       |  |  |  |  |  |
| 16 - Motorcycles (MC)                                                        | 1155099. | 0.       | 0.       |  |  |  |  |  |
| 17 - <placeholder (p1)=""></placeholder>                                     | 0.       | 0.       | 0.       |  |  |  |  |  |
| 18 - <placeholder (p2)=""></placeholder>                                     | 0.       | 0.       | 0.       |  |  |  |  |  |
| 19 - <placeholder (p3)=""></placeholder>                                     | 0.       | 0.       | 0.       |  |  |  |  |  |
| 20 - <placeholder (p4)=""></placeholder>                                     | 0.       | 0.       | 0.       |  |  |  |  |  |
| 21 - <placeholder (p5)=""></placeholder>                                     | 0.       | 0.       | 0.       |  |  |  |  |  |
| <u>-</u>                                                                     |          |          |          |  |  |  |  |  |
| Apply                                                                        | Cancel   | Done     |          |  |  |  |  |  |
|                                                                              |          |          |          |  |  |  |  |  |

• Save input file as

HK\_2030\_Burden\_by\_Hour\_edit VKT (directly).inp and Run

### Exercise # 4: Solution

| PC-NCAT & PC-CAT              | Base       | #4a: Pop-<br>adjusted VKT | #4b: VKT direct |
|-------------------------------|------------|---------------------------|-----------------|
| Population                    | 718,589    | 55,609                    | 718,589         |
| VKT                           | 20,791,860 | 1,609,000                 | 1,609,000       |
| Trips                         | 1,077,775  | 83,405                    | 1,077,775       |
| NOx Run Exhaust (tonne/day)   | 0.1715     | 0.0133                    | 0.0133          |
| NOx Start Exhaust (tonne/day) | 0.07198    | 0.00557                   | 0.07198         |

#### Notes:

Results show how the model adjusted trips in Exercise #4a, thus, starting exhaust as well. Running exhaust emissions do not differ. Exercise #4b shows it is possible to directly input VKT into EMFAC-HK; however, it is generally not recommended to do this independent of vehicle population because of the desire to properly estimate start and evaporative emissions tied to the size of the vehicle fleet.

## Exercise #5: Changing Trips

- This exercise estimates the emission reduction when reduces trips for petrol Private Cars in 2030 to 250,000 trips per day.
- There are two potential methods:
  - 1) Ex 5a: Adjust the population to match desired Trips (i.e., "conformity" approach)
  - 2) Ex 5b: Directly alter the Trips

## Exercise # 5a: Conformity Adjustment

- Base Case (2030, Burden, CSV outputs)
- New case with same scenario data as base case
- Determine Trips adjustment factor
- Multiply population by above factor

### Exercise # 5a: Trips adjustment factor

#### 2030 Trips by Vehicle and Fuel of petrol PC

| Editing Trips-per-Day data for scenario 1: Hong Kong SAR Annual CYr 2030 Default Title |                   |                    |                 |  |  |  |  |  |
|----------------------------------------------------------------------------------------|-------------------|--------------------|-----------------|--|--|--|--|--|
| Total Trips-per-Day for area                                                           |                   | Copy with Headings | Paste Data Only |  |  |  |  |  |
| Hong Kong SAR                                                                          |                   |                    |                 |  |  |  |  |  |
| Editing Mode Editing Trips-per-Day (starts per weekday)                                |                   |                    |                 |  |  |  |  |  |
| Total Tripsper Day   Bu Vehicle Class   60 Vehicle and Fuel   Pu Vehicle/Euel/Hour     |                   |                    |                 |  |  |  |  |  |
|                                                                                        |                   |                    |                 |  |  |  |  |  |
| Petrol Diesel LPG                                                                      |                   |                    |                 |  |  |  |  |  |
| 01 - Private Cars (PC)                                                                 | <u> </u> 1077775. | 10727.             | 0.              |  |  |  |  |  |
| 02 - Taxi                                                                              | 30.               | 0.                 | 73162.          |  |  |  |  |  |
| 03 - Light Goods Vehicles<=2.5t                                                        | 56.               | 2303.              | 0.              |  |  |  |  |  |
| 04 - Lt Goods Vehicles 2.5-3.5t                                                        | 4805.             | 214442.            | 0.              |  |  |  |  |  |
| 05 - Light Goods Vehicles>3.5t                                                         | 0.                | 86446.             | 0.              |  |  |  |  |  |
| 06 - Medium_Heavy Goods Vehicles<=15t                                                  | 0.                | 50396.             | 0.              |  |  |  |  |  |
| 07 - Medium _Heavy Goods Vehicles>15t                                                  | 0.                | 132265.            | 0.              |  |  |  |  |  |
| 08 - Public Light Buses                                                                | 0.                | 14149.             | 3239.           |  |  |  |  |  |
| 09 - Private Light Bus <=3.5t                                                          | 598.              | 1102.              | 0.              |  |  |  |  |  |
| 10 - Private Light Bus >3.5t                                                           | 5.                | 9324.              | 953.            |  |  |  |  |  |
| 11 - Non-franchised Bus<=6.4t                                                          | 0.                | 10945.             | 0.              |  |  |  |  |  |
| 12 - Non-franchised Bus 6.4-15t                                                        | 0.                | 7593.              | 0.              |  |  |  |  |  |
| 13 - Non-franchised Bus >15t                                                           | 0.                | 13613.             | 0.              |  |  |  |  |  |
| 14 - Franchised Bus (SD)                                                               | 0.                | 3340.              | 0.              |  |  |  |  |  |
| 15 - Franchised Bus (DD)                                                               | 0.                | 59633.             | 0.              |  |  |  |  |  |
| 16 - Motorcycles (MC)                                                                  | 418759.           | 0.                 | 0.              |  |  |  |  |  |
| 17 - <placeholder (p1)=""></placeholder>                                               | 0.                | 0.                 | 0.              |  |  |  |  |  |
| 18 - <placeholder (p2)=""></placeholder>                                               | 0.                | 0.                 | 0.              |  |  |  |  |  |
| 19 - <placeholder (p3)=""></placeholder>                                               | 0.                | 0.                 | 0.              |  |  |  |  |  |
| 20 - <placeholder (p4)=""></placeholder>                                               | 0.                | 0.                 | 0.              |  |  |  |  |  |
| 21 - <placeholder (p5)=""></placeholder>                                               | 0.                | 0.                 | 0.              |  |  |  |  |  |
|                                                                                        | 1                 |                    | 1               |  |  |  |  |  |
| Apply                                                                                  | Cancel            | Done               |                 |  |  |  |  |  |

### Factor = 250,000 ÷ 1,077,775 = 0.231959

### Exercise # 5a: Population Edits

#### 2030 Population (Base Case)

#### 2030 Population (Edited for Trips Match)

| Editing Cal Pop data for scenario 1: Hong Kong SAR Annual CYr 2030 Default Title |        |                    |                 |  |  |  |  |  |
|----------------------------------------------------------------------------------|--------|--------------------|-----------------|--|--|--|--|--|
| Total Cal Pop for area                                                           |        | Copy with Headings | Paste Data Only |  |  |  |  |  |
| Hong Kong SAR                                                                    |        |                    |                 |  |  |  |  |  |
| Editing Mode Editing Cal Pop (registered vehicles with adjustments)              |        |                    |                 |  |  |  |  |  |
| Total Cal Pop   By Vehicle Classe By Vehicle and Fuel Ry Vehicle/Fuel/Age        |        |                    |                 |  |  |  |  |  |
|                                                                                  |        |                    |                 |  |  |  |  |  |
|                                                                                  | Petrol | Diesel             | LPG -           |  |  |  |  |  |
| 01 - Private Cars (PC)                                                           | 718589 | 7152.              | 0.              |  |  |  |  |  |
| 02 - Taxi                                                                        | 8.     | 0.                 | 18292.          |  |  |  |  |  |
| 03 - Light Goods Vehicles<=2.5t                                                  | 13.    | 576.               | 0.              |  |  |  |  |  |
| 04 - Lt Goods Vehicles 2.5-3.5t                                                  | 1142.  | 53670.             | 0.              |  |  |  |  |  |
| 05 - Light Goods Vehicles>3.5t                                                   | 0.     | 21614.             | 0.              |  |  |  |  |  |
| 06 - Medium Heavy Goods Vehicles<=15t                                            | 0.     | 12598.             | 0.              |  |  |  |  |  |
| 07 · Medium Heavy Goods Vehicles>15t                                             | 0.     | 33063.             | 0.              |  |  |  |  |  |
| 08 - Public Light Buses                                                          | 0.     | 3597.              | 750.            |  |  |  |  |  |
| 09 - Private Light Bus <=3.5t                                                    | 209.   | 398.               | 0.              |  |  |  |  |  |
| 10 - Private Light Bus >3.5t                                                     | 2.     | 3320.              | 349.            |  |  |  |  |  |
| 11 - Non-franchised Bus<=6.4t                                                    | 0.     | 2736.              | 0.              |  |  |  |  |  |
| 12 - Non-franchised Bus 6.4-15t                                                  | 0.     | 1898.              | 0.              |  |  |  |  |  |
| 13 - Non-franchised Bus >15t                                                     | 0.     | 3403.              | 0.              |  |  |  |  |  |
| 14 - Franchised Bus (SD)                                                         | 0.     | 313.               | 0.              |  |  |  |  |  |
| 15 - Franchised Bus (DD)                                                         | 0.     | 5590.              | 0.              |  |  |  |  |  |
| 16 - Motorcycles (MC)                                                            | 69786. | 0.                 | 0.              |  |  |  |  |  |
| 17 - <placeholder (p1)=""></placeholder>                                         | 0.     | 0.                 | 0.              |  |  |  |  |  |
| 18 - <placeholder (p2)=""></placeholder>                                         | 0.     | 0.                 | 0.              |  |  |  |  |  |
| 19 - <placeholder (p3)=""></placeholder>                                         | 0.     | 0.                 | 0.              |  |  |  |  |  |
| 20 - <placeholder (p4)=""></placeholder>                                         | 0.     | 0.                 | 0.              |  |  |  |  |  |
| 21 - <placeholder (p5)=""></placeholder>                                         | 0.     | 0.                 | 0.              |  |  |  |  |  |

| <u> </u>            | Copy with Headings                                                                                                    | Paste Data                                                                                                    |
|---------------------|----------------------------------------------------------------------------------------------------|----------------------------------------------------------------------------------------------------|
|                     |                                                                                                    |                                                                                                    |
| Editing Cal Pop (re | gistered vehicles with                                                                                                    | adjustments)                                                                                                    |
| uel By Vehicle/Fue  | l/Age                                                                                                    |                                                                                                    |
|                     |                                                                                                    |                                                                                                    |
| Petrol              | Diesel                                                                                                    | LPG                                                                                                    |
| h 66683.            | 7152.                                                                                                    | 0.                                                                                                    |
| 8.                  | 0.                                                                                                    | 18292.                                                                                                    |
| 14.                 | 576.                                                                                                    | 0.                                                                                                    |
| 1201.               | 53610.                                                                                                    | 0.                                                                                                    |
| 0.                  | 21614.                                                                                                    | 0.                                                                                                    |
| 0.                  | 12598.                                                                                                    | 0.                                                                                                    |
| 0.                  | 33063.                                                                                                    | 0.                                                                                                    |
| 0.                  | 3537.                                                                                                    | 810.                                                                                                    |
| 213.                | 394.                                                                                                    | 0.                                                                                                    |
| 2.                  | 3329.                                                                                                    | 340.                                                                                                    |
| 0.                  | 2736.                                                                                                    | 0.                                                                                                    |
| 0.                  | 1898.                                                                                                    | 0.                                                                                                    |
| 0.                  | 3403.                                                                                                    | 0.                                                                                                    |
| 0.                  | 313.                                                                                                    | 0.                                                                                                    |
| 0.                  | 5590.                                                                                                    | 0.                                                                                                    |
| 69786.              | 0.                                                                                                    | 0.                                                                                                    |
| 0.                  | 0.                                                                                                    | 0.                                                                                                    |
| 0.                  | 0.                                                                                                    | 0.                                                                                                    |
| 0.                  | 0.                                                                                                    | 0.                                                                                                    |
| 0.                  | 0.                                                                                                    | 0.                                                                                                    |
|                     |                                                                                                    | 0                                                                                                    |
|                     | Editing Cal Pop (re<br>By Vehicle/Fue<br>Petrol<br>166683,<br>8<br>14,<br>1201,<br>1<br>0,<br>1<br>0,<br>1<br>0,<br>1<br>1<br>0,<br>1<br>1<br>1<br>0,<br>1<br>1<br>1<br>1<br>1<br>1<br>1<br>1<br>1<br>1<br>1<br>1<br>1 | Editing Cal Pop (registered vehicles with<br>leb By Vehicle/Fuel/Age           Petrol         Diesel           [166683]         7152           8         0           14         576           1201         53610           1201         53610           0         21614           0         21614           0         33063           0         333063           0         3403           0         23329           0         2736           0         3403           0         3403           0         3537           0         3403           0         5590           69786         0           0         0           0         0           0         0 |

Multiply population by factor: 718,589 \* 0.231959 = 166,683 vehicles

## Exercise # 5a: Verify Trips Adjustment

#### 2030 Trips (Base Case)

| ing Mode                                             |                    |                         |              |
|------------------------------------------------------|--------------------|-------------------------|--------------|
| ing Mode                                             |                    |                         |              |
|                                                      | Editing            | Trips-per-Day (starts p | per weekday) |
| otal Trips-per-Day   By Vehicle Class_ By Vehicle an | nd Fuel By Vehicle | e/Fuel/Hour             |              |
|                                                      | Petrel             | Diesel                  | LPG          |
| 01 - Private Cars (PC)                               | h077775.           | 10727.                  | 0.           |
| 02 - Taxi                                            | 30.                | 0.                      | 73162.       |
| 03 - Light Goods Vehicles<=2.5t                      | 56.                | 2303.                   | 0.           |
| 04 - Lt Goods Vehicles 2.5-3.5t                      | 4805.              | 214442.                 | 0.           |
| 05 - Light Goods Vehicles>3.5t                       | 0.                 | 86446.                  | 0.           |
| 06 - Medium_Heavy Goods Vehicles<=15t                | 0.                 | 50396.                  | 0.           |
| 07 - Medium _Heavy Goods Vehicles>15t                | 0.                 | 132265.                 | 0.           |
| 08 - Public Light Buses                              | 0.                 | 14149.                  | 3239.        |
| 09 - Private Light Bus <=3.5t                        | 598.               | 1102.                   | 0.           |
| 10 - Private Light Bus >3.5t                         | 5.                 | 9324.                   | 953.         |
| 11 - Non-franchised Bus<=6.4t                        | 0.                 | 10945.                  | 0.           |
| 12 - Non-franchised Bus 6.4-15t                      | 0.                 | 7593.                   | 0.           |
| 13 - Non-franchised Bus >15t                         | 0.                 | 13613.                  | 0.           |
| 14 - Franchised Bus (SD)                             | 0.                 | 3340.                   | 0.           |
| 15 - Franchised Bus (DD)                             | 0.                 | 59633.                  | 0.           |
| 16 - Motorcycles (MC)                                | 418759.            | 0.                      | 0.           |
| 17 - <placeholder (p1)=""></placeholder>             | 0.                 | 0.                      | 0.           |
| 18 - <placeholder (p2)=""></placeholder>             | 0.                 | 0.                      | 0.           |
| 19 - <placeholder (p3)=""></placeholder>             | 0.                 | 0.                      | 0.           |
| 20 - <placeholder (p4)=""></placeholder>             | 0.                 | 0.                      | 0.           |
| 21 - <placeholder (p5)=""></placeholder>             | 0.                 | 0.                      | 0.           |

#### 2030 Trips

#### (After Pop Edit)

| tal Trips-per-Day for area                      |                    | Copy with Headings    | Paste Data On |
|-------------------------------------------------|--------------------|-----------------------|---------------|
| Hong Kong SAR                                   |                    |                       |               |
| iting Mode                                      | Editing            | Trips-per-Day (starts | per weekday)  |
| Total Trips-per-Day By Vehicle Class By Vehicle | and Fuel By Vehicl | e/Fuel/Hour           |               |
|                                                 | Datal              | Distal                | LPC           |
| 01 - Private Care (PC)                          | b40000             | 10727                 |               |
|                                                 | ¥49999.            | 10727.                | .0.           |
| 02 Light Goods (/shisles / -2 Et                | 30.                | 0.                    | 73162.        |
| 03 - Light Goods Vehicles 2.5t                  | 36.                | 2303.                 | 0.            |
| 05 Light Goods Vehicles 2.5-3.5(                | 4603.              | 214442.               | 0.            |
| 06 - Medium Heavy Goods Vehicles/3.5t           | 0.                 | 60440.<br>E0200       | 0.            |
| 07 Medium Heavy Goode ) (chicless 15)           | 0.                 | 100356.               | 0.            |
| 02 - Public Light Ruses                         | 0.                 | 14149                 | 2220          |
| 09 Private Light Pue (=2.5t                     | 500                | 14143.                | 3233.         |
| 10 - Private Light Bus <= 3.5t                  |                    | 0004                  | 0.            |
| 11 Non franchised Buse-E-4t                     | 3.                 | 10045                 |               |
| 12 Non-franchised Bus C 4.15t                   | 0.                 | 7502                  | 0.            |
| 12 Non-franchised Bus 3.15                      | 0.                 | 10010                 | 0.            |
| 14 - Franchised Bus (SD)                        | 0.                 | 13013.                | 0.            |
| 15 Franchised Bus (DD)                          | 0.                 | 50000                 | 0.            |
| 16 - Motorcucles (MC)                           | 410750             | 0,00000               | 0.            |
| 17 (Placeholder (P1))                           | 410753.            | 0.]                   | 0.            |
| 18 - (Placeholder (P2))                         | 0.                 | 0.                    | 0.            |
| 19 - (Placeholder (P2))                         | 0.1                | 0.]                   | 0.            |
| 20 - (Placeholder (P4))                         | 0.                 | 0.                    | 0.            |
| 20 - Chiaceholder (F4)/                         | 0.                 | 0.                    | 0.            |
|                                                 | 0. ]               | 0. ]                  | 0.            |

• Save input files as

HK\_2030\_Burden\_edit Trips (conformity).inp and Run

### Exercise # 5b: Changing Trips (Directly)

# Create new case with scenario data same as base case 2030 Trips 2030 Trips

(Base Case) (After Trips Edit) Editing Trips-per-Day data for scenario 1: Hong Kong SAR Annual CYr 2030 Default Title Editing Trips-per-Day data for scenario 1: Hong Kong SAR Annual CYr 2030 Default Title Total Trips-per-Day for area Paste Data Only Total Trips-per-Day for area Copy with Headings Paste Data Only Hong Kong SAR Hong Kong SAR Editing Mode Editing Trips-per-Day (starts per weekday) Editing Mode Editing Trips-per-Day (starts per weekday) Total Trips-per-Day By Vehicle Class By Vehicle and Fuel D Vehicle/Fuel/Hour Total Trips-per-Day By Vehicle Class Vehicle and Fuel By Vehicle/Fuel/Hour Diesel LPG. LPG Diesel 01 - Private Cars (PC) 250000 10727 01 - Private Cars (PC) 1077775. 10727 0. 02 - Taxi β0. 73162 02 - Taxi 73162. 0. 03 - Light Goods Vehicles<=2.5t 03 - Light Goods Vehicles<=2.5t 56. 2303. 0. 56. 2303. 04 - Lt Goods Vehicles 2.5-3.5t 04 - Lt Goods Vehicles 2.5-3.5t 4805. 214442. 4805. 214442 0. Π 05 - Light Goods Vehicles>3.5t 86446. 0. 05 - Light Goods Vehicles>3.5t 0. 86446. 0. 0. 06 - Medium Heavy Goods Vehicles<=15t 0. 50396. 0. 06 - Medium\_Heavy Goods Vehicles<=15t 0. 50396. 0. 07 - Medium Heavy Goods Vehicles>15t 0. 0. 132265. 07 - Medium \_ Heavy Goods Vehicles>15t 0. 132265 0. 08 - Public Light Buses 0. 14149. 3239. 08 - Public Light Buses 0. 14149 3239. 09 - Private Light Bus <=3.5t 598. 1102 0. 09 - Private Light Bus <=3.5t 598. 1102 0 10 - Private Light Bus >3.5t 5. 9324 953. 10 - Private Light Bus >3.5t 5. 9324. 953. 11 - Non-franchised Bus<=6.4t 0. 10945. 11 - Non-franchised Bus<=6.4t 0. 10945. 0. Π 12 - Non-franchised Bus 6.4-15t 0. 7593 0. 12 - Non-franchised Bus 6.4-15t 0. 7593. 0. 13 - Non-franchised Bus >15t 13 - Non-franchised Bus >15t 0. 13613. 0. 0. 13613. 0. 14 - Franchised Bus (SD) 3340 0. 14 - Franchised Bus (SD) 0. 3340 Π 15 - Franchised Bus (DD) 0. 59633 0. 15 - Franchised Bus (DD) 0. 59633. 0. 16 - Motorcycles (MC) 418759. 0. 0. 16 - Motorcycles (MC) 418759. 0. 0. 17 - < Placeholder (P1)> 17 - < Placeholder (P1)> 0. 0. Ο. Ο. 0. 18 - < Placeholder (P2)> 0. 0. 0. 18 - < Placeholder (P2)> 0. Ο. 0. 19 - < Placeholder (P3)> 19 - < Placeholder (P3)> 0. 0. 0. 0. 0. 20 - < Placeholder (P4)> 0. 0. 0. 20 - < Placeholder (P4)> 0. 0. 0 21 - < Placeholder (P5)> 0. 0. 0. 21 - < Placeholder (P5)> 0. 0. 0 Cancel Apply Done

• Save input files as

HK\_2030\_Burden\_edit Trips (directly).inp and Run

### Exercise # 5c: Solution

| PC-NCAT & PC-CAT  | Base       | #5a: Pop-adjusted<br>Trips | #5b: Trips<br>direct |
|-------------------|------------|----------------------------|----------------------|
| Vehicles          | 718,589    | 166,683                    | 718,589              |
| VKT               | 20,791,860 | 4,822,855                  | 20,791,861           |
| Trips             | 1,077,775  | 249,999                    | 250,000              |
| NOx Run Exhaust   | 0.1715     | 0.0398                     | 0.1715               |
| NOx Start Exhaust | 0.07198    | 0.01670                    | 0.01670              |

#### Notes:

Results show how altering trips via population (#5a) also alters VKT; thus, running exhaust is altered, as well. Exercise #5b shows altering trips only reduces starting exhaust.

### Exercise #6: Speed Distributions

- This exercise estimates NOx running exhaust emissions change when average speed of specific vehicle class at different time zone is altered.
- A new policy propose medium and heavy goods vehicles (HGV7 & HGV8) only travel at specific time zone and speed profile.
- 2 periods:
  - from midnight to 8 a.m.; and
  - from 10 p.m. to midnight

### Exercise #6: Speed Distributions

- limited speed distribution:
  - 5% of the VKT occurs at average speed 1-8 km/hr (Speed Bin #1);
  - 25% at 24-32 km/hr (Speed Bin #4);
  - 20% at 48-56 km/hr (Speed Bin #7);
  - 25% at 56-64 km/hr (Speed Bin #8) and
  - 25% at 64-72 km/hr (Speed Bin #9).

### Exercise # 6: Speed Distributions

- Base Case (2030, Burden, CSV outputs)
- New case with same scenario data as base case
- Edit Speed Fractions for HGV7
- Apply same Speed Fraction for HGV8

### Exercise # 6: Profiles/Speed Tab

| R Emfac-HK Editing data                                                                                                    | – 🗆 X                                                                      |  |  |  |  |  |
|----------------------------------------------------------------------------------------------------|----------------------------------------------------------------------------|--|--|--|--|--|
| <u>F</u> ile <u>R</u> un <u>H</u> elp                                                                                                 |                                                                            |  |  |  |  |  |
| Environmental Protection Department<br>The Government of the Hong Kong<br>Special Administrative Region                               | permitted by<br>Air Resources Board,<br>California                         |  |  |  |  |  |
| Emfac-HK                                                                                                    |                                                                            |  |  |  |  |  |
| Input 1   Input 2   Mode and Output   Tech/IM   Cal. Yr Basis (2030)   Pop/Accrual   VKT/Trips 🔇                                      | Profiles/Speed                                                             |  |  |  |  |  |
| Editing Program Constants - RVP, Temperature, Humidity, Speed Fractions, and Idle Time for scenario year 2030 and month/season Annual |                                                                            |  |  |  |  |  |
| RVP Edit the petrol Reid Vapor Pressure (RVP) for the calendar year and se                                                            | eason                                                                      |  |  |  |  |  |
| Temperature Profile Edit the hourly temperature profile for the season *                                                              |                                                                            |  |  |  |  |  |
| RH Profile Edit the hourly relative humidity (RH) profile for the season *                                                            | RH Profile Edit the hourly relative humidity (RH) profile for the season * |  |  |  |  |  |
| Speed Fractions Edit the speed fractions for the calendar year                                                                        |                                                                            |  |  |  |  |  |
| Idle Time Edit idle times for vehicles                                                                                                |                                                                            |  |  |  |  |  |
| Info * Temperature and RH are the same in respect to the<br>change of calendar year                                                   |                                                                            |  |  |  |  |  |
|                                                                                                    |                                                                            |  |  |  |  |  |
|                                                                                                    |                                                                            |  |  |  |  |  |
|                                                                                                    |                                                                            |  |  |  |  |  |
|                                                                                                    |                                                                            |  |  |  |  |  |
|                                                                                                    |                                                                            |  |  |  |  |  |
| Cancel < Back Finis                                                                                                    | h                                                                          |  |  |  |  |  |

|    |                | Constant Francisco de la Constanti- | Verse al Vel Sela C  | 1                      |                                                        |                      |
|----|----------------|-------------------------------------|----------------------|------------------------|--------------------------------------------------------|----------------------|
|    |                | Speed Fractions by Scenario         | o year and vehicle C | lass                   |                                                        |                      |
|    |                | Area: Hong Kong SAR                 |                      | Scenario Year: 2030    | Copy with Headings                                     | Paste Data Only      |
|    |                | Hong Kong SAR                       |                      |                        |                                                        |                      |
|    |                | VKT-Weighted Average Bas            | sis: 8 KPH           | Vehicle Class:         | 06: Heavy Goods Ve                                     | ehicles (5.5-15t) 💌  |
|    |                |                                     |                      |                        | 01: Private Cars (PC)                                  |                      |
| 1. | Select Vehicle |                                     |                      |                        | 02: Taxi (Taxi)<br>03: Light Goods Vehi                | icles (<=2.5t) (LGV: |
|    | Classe         |                                     |                      |                        | 04: Light Goods Vehi                                   | icles (2.5-3.5t) (LG |
|    | Class;         |                                     |                      |                        | 05: Elgrit Goods Ve<br>06: Heavy Goods Ve              | hicles (5.5-15t) (H0 |
|    |                | Grid Control Remove                 | ed/Deactivated       | (Replaced with 5-step  | 07: Heavy Goods Ve                                     | hicles (>=15t) (HG)  |
|    |                |                                     |                      |                        | 09: Private Light Bus                                  | es (<=3.5t) (PV4)    |
|    |                | -> 1. Press "Copy wit               | th Headings" bu      | tton to copy data to a | 10: Private Light Bus                                  | es (>3.5t) (PV5)     |
|    |                | -> 2. Open spreadshe                | eet and paste c      | ipboard contents to s  | 12: Non-franchised B                                   | uses (6.4-15t) (NFE  |
|    |                | for viewing/edi                     | ting.                |                        | 13: Non-franchised B                                   | luses (>15t) (NFB8]  |
|    |                | -> 3. Perform edits.                |                      |                        | 15: Double Deck Fra                                    | inchised Buses (FB   |
|    |                | -> 4. Highlight <u>Data</u>         | Only portion in      | spreadsheet and copy   | 16: Motor Cycles (MC                                   | n i                  |
|    |                | -> 5. Press "Paste Da               | ata Only" to pas     | te edits back into pro | 18: <placeholder (p2<="" th=""><th></th></placeholder> |                      |
|    |                |                                     |                      |                        | 19: <placeholder (p3<="" th=""><th></th></placeholder> |                      |
|    |                |                                     |                      |                        | 20: < Placeholder (P6<br>21: < Placeholder (P6         | j>                   |
|    |                |                                     |                      |                        |                                                        |                      |
|    |                |                                     |                      |                        |                                                        |                      |
|    |                |                                     |                      |                        |                                                        |                      |
|    |                |                                     |                      |                        |                                                        |                      |
|    |                |                                     |                      |                        |                                                        |                      |
|    |                |                                     |                      |                        |                                                        |                      |
|    |                |                                     |                      |                        |                                                        |                      |
|    |                | Total 100 % in each                 | Apply                | Cancel                 | Done A                                                 | Apply to Others      |
|    |                | hour                                |                      |                        |                                                        |                      |
|    |                |                                     |                      |                        |                                                        |                      |
|    |                |                                     |                      |                        |                                                        |                      |
|    |                |                                     |                      |                        |                                                        |                      |

|                                                                                      | Speed Fractions by Scer                                                                                                    | nario Year and Ve | hicle Class |                     |                    |                    |  |  |
|--------------------------------------------------------------------------------------|----------------------------------------------------------------------------------------------------|-------------------|-------------|---------------------|--------------------|--------------------|--|--|
|                                                                                      | Area: Hong Kong SAR                                                                                                    |                   |             | Scenario Year: 2030 | Copy with 1 Adings | (PasterData:frotu) |  |  |
|                                                                                      | Hong Kong SAR                                                                                                    |                   |             |                     |                    |                    |  |  |
|                                                                                      | VKT-Weighter Verage                                                                                                    | Basis:            | 8 KPH       | Vehicle Class:      | 06: Heavy Goods Ve | ehicles (5.5-15t)  |  |  |
| elect Vehicle<br>Class;                                                              |                                                                                                    |                   |             |                     |                    |                    |  |  |
| Click button "Copy<br>with Headings".<br>Open Excel<br>worksheet and<br>baste values | Grid Control Removed/Deactivated (Replaced with 5-step process).<br>Data Copied to Clipboard Perform STEPS 2 thru 5.<br>-> 2. Open spreadsheet and paste clipboard contents to spreadsheet<br>for viewing/editing.<br>-> 3. Perform edits.<br>-> 4. Highlight Data Only portion in spreadsheet and copy to clipboard. |                   |             |                     |                    |                    |  |  |
|                                                                                      | -> 5. Press "Paste<br>Total 100 % in ex<br>hour                                                                                                    | ach <u>Appl</u>   | y           | its back into pro   | Done               | Apply to Others    |  |  |
|                                                                                      |                                                                                                    |                   |             |                     |                    |                    |  |  |

2.

3.

| ſ          | 🗶   🛃 🧐 • (° •   = |                        |          |                             |          |            | Bo                       | ook1 - Micro     | osoft Excel                                |                        | 8.9                       |                  |             |           | -                              |                        |                    | x  |
|------------|--------------------|------------------------|----------|-----------------------------|----------|------------|--------------------------|------------------|--------------------------------------------|------------------------|---------------------------|------------------|-------------|-----------|--------------------------------|------------------------|--------------------|----|
|            | File Home          | Insert Page Layo       | ut Form  | ulas Da                     | ta Revie | w View     | Add-In:                  | a Acroba         | it Team                                    |                        |                           |                  |             |           |                                | ۵                      | () – é             | 53 |
|            | Paste B Z          | - <u>11</u> - <u>3</u> | A A ·    | = = <mark>=</mark><br>= = = | ≫∗<br>∉∉ | 📑 Wrap Tex | t<br>Center <del>-</del> | General<br>∰ • % | •<br>• • • • • • • • • • • • • • • • • • • | Condition<br>Formattin | al Format<br>g ≠ as Table | Cell<br>Styles + | Insert Dele | te Format | Σ AutoSur<br>Fill ▼<br>Clear ▼ | m • Sort &<br>Filter • | Find &<br>Select * |    |
|            | A1                 | - Hou                  | : 00     | 01                          | 02       | 03         | 04                       | 05               | 06                                         | 07                     | 08                        | 09               | 10          | •••••     |                                | Editing                |                    | *  |
| Sneed Bin: | 4                  | А                      | В        | С                           | D        | E          | F                        | G                | Н                                          | I.                     | J                         | К                | L           | М         | N                              | 0                      | Р                  |    |
|            | 1 Vehicle Class 06 | Speed Fractions        | 0        | 100                         | 200      | 300        | 400                      | 500              | 600                                        | 700                    | 800                       | 900              | 1000        | 1100      | 1200                           | 1300                   | 1400               |    |
| 1-8 km/ nr | 2 Spd008           |                        | 0        | 0                           | 0        | 0          | 0                        | 0                | 0                                          | 0                      | 1.88E-03                  | 1.88E-03         | 0           | 0         | 0                              | 0                      | 0                  |    |
| 9-16       | 3 Spd016           |                        | 0        | 0                           | 0        | 0          | 0                        | 0                | 0                                          | 0                      | 6.88E-02                  | 6.99E-02         | 0           | 0         | 0                              | 0                      | 0                  |    |
| 16-24      | 5 Spd032           |                        | 0.268248 | 0.268248                    | 0.268248 | 0.268248   | 0.268248                 | 0.268248         | 0.268248                                   | 0.191458               | 0.173041                  | 0.173041         | 0.191458    | 0.191458  | 0.191458                       | 0.191458               | 0.191458           | 0  |
| 21-22      | 6 Spd040           |                        | 3.74E-02 | 3.74E-02                    | 3.74E-02 | 3.74E-02   | 3.74E-02                 | 3.74E-02         | 3.74E-02                                   | 4.01E-02               | 8.15E-02                  | 8.15E-02         | 4.01E-02    | 4.01E-02  | 4.01E-02                       | 4.01E-02               | 4.01E-02           | 2  |
| 24-32      | 7 Spd048           |                        | 0        | 0                           | 0        | 0          | 0                        | 0                | 0                                          | 0                      | 0.192936                  | 0.192936         | 0           | 0         | 0                              | 0                      | 0                  |    |
| 32-40      | 8 Spd056           |                        | 0.327716 | 0.327716                    | 0.327716 | 0.327716   | 0.327716                 | 0.327716         | 0.327716                                   | 0.257926               | 8.75E-02                  | 8.75E-02         | 0.257926    | 0.257926  | 0.257926                       | 0.257926               | 0.257926           | 0  |
| 40-48      | 9 Spd064           |                        | 1.97E-02 | 1.97E-02                    | 1.97E-02 | 1.97E-02   | 1.97E-02                 | 1.97E-02         | 1.97E-02                                   | 3.10E-02               | 0.113836                  | 0.113836         | 3.10E-02    | 3.10E-02  | 3.10E-02                       | 3.10E-02               | 3.10E-02           | 3  |
| 48-56      | 10 Spd072          |                        | 0.346919 | 0.346919                    | 0.346919 | 0.346919   | 0.346919                 | 0.346919         | 0.346919                                   | 0.479484               | 0.214092                  | 0.214092         | 0.479484    | 0.479484  | 0.479484                       | 0.479484               | 0.479484           | 0  |
|            | 11 Spd080          |                        | 0        | 0                           | 0        | 0          | 0                        | 0                | 0                                          | 0                      | 0                         | 0                | 0           | 0         | 0                              | 0                      | 0                  |    |
| 50-04      | 12 Sp0088          |                        | 0        | 0                           | 0        | 0          | 0                        | 0                | 0                                          | 0                      | 0                         | 0                | 0           | 0         | 0                              | 0                      | 0                  |    |
| 64-72      | 14 Spd104          |                        | 0        | 0                           | 0        | 0          | 0                        | 0                | Ő                                          | 0                      | 0                         | 0                | 0           | 0         | 0                              | 0<br>0                 | 0                  |    |
|            | 15 Spd112          |                        | 0        | 0                           | 0        | 0          | 0                        | 0                | 0                                          | 0                      | 0                         | 0                | 0           | 0         | 0                              | 0                      | 0                  |    |
|            | 16 Spd120          |                        | 0        | 0                           | 0        | 0          | 0                        | 0                | 0                                          | 0                      | 0                         | 0                | 0           | 0         | 0                              | 0                      | 0                  |    |
|            | 17 Spd128          |                        | 0        | 0                           | 0        | 0          | 0                        | 0                | 0                                          | 0                      | 0                         | 0                | 0           | 0         | 0                              | 0                      | 0                  |    |
| •          | 18 Spd136          |                        | 0        | 0                           | 0        | 0          | 0                        | 0                | 0                                          | 0                      | 0                         | 0                | 0           | 0         | 0                              | 0                      | 0                  |    |
|            | 19 Spd144          |                        | 0        | 0                           | 0        | 0          | 0                        | 0                | 0                                          | 0                      | 0                         | 0                | 0           | 0         | 0                              | 0                      | 0                  |    |
|            | 20                 |                        |          |                             |          |            |                          |                  |                                            |                        |                           |                  |             |           |                                |                        |                    | -  |
|            | I I I Sheet1       | Sheet2 Sheet3          | <u></u>  |                             |          |            |                          |                  |                                            | 1                      |                           |                  |             |           |                                |                        | •                  | Ī  |
|            | Ready              |                        |          |                             |          |            |                          |                  |                                            | Average:               | 60.57894737               | Count: 47        | 75 Sum: 27  | 624 🖽 🗆   | 100%                           | Θ                      | 0                  | Ð: |

- From hour 00 to 07 (midnight to 8 a.m.) and hour 22 to 23 (10 p.m. to midnight)
- Speed Fractions:

5% at Spd008 (1-8 km/hr); 25% at Spd032 (24-32 km/hr); 20% at Spd056 (48-56 km/hr); 25% at Spd064 (56-64 km/hr) and 25% at Spd072 (64-72 km/hr).

| Speed Fractions by Scenario                                                                          | /ear and Vehicle Class                 |                                      |                      |                    |
|----------------------------------------------------------------------------------------------------|----------------------------------------|--------------------------------------|----------------------|--------------------|
| Area: Hong Kong SAR                                                                                  |                                        | Scenario Year: 2030                  | Copy with Headings   | Paste Data Ori     |
| Hong Kong SAR                                                                                        |                                        |                                      |                      |                    |
| VKT-Weighted Average Basis                                                                           | : 8 KPH                                | Vehicle Class:                       | 06: Heavy Goods Ve   | hicles (5.5-15t) 💌 |
|                                                                                                    |                                        |                                      |                      | r- Grade           |
| Grid Control Removed<br>Data Copied to Cli                                                           | d/Deactivated (Rej<br>pboard Perform : | placed with 5-ste<br>STEPS 2 thru 5. | p process).          | Flat<br>High       |
| -> 2. Open spreadshee                                                                                | t and paste clipbo                     | pard contents to a                   | spreadsheet          | Low                |
| for viewing/editi<br>-> 3. Perform edits.<br>-> 4. Highlight <u>Data O</u><br>-> 5. Press "Paste Dat | r Editing speed fractio                | ns<br>hours of speed fractic         | ×<br>d.<br>ons data? |                    |
|                                                                                                    |                                        | Yes                                  | No                   |                    |
| Total 100 % in each<br>hour                                                                          | Apply                                  | Cancel                               | Done A               | Apply to Others    |

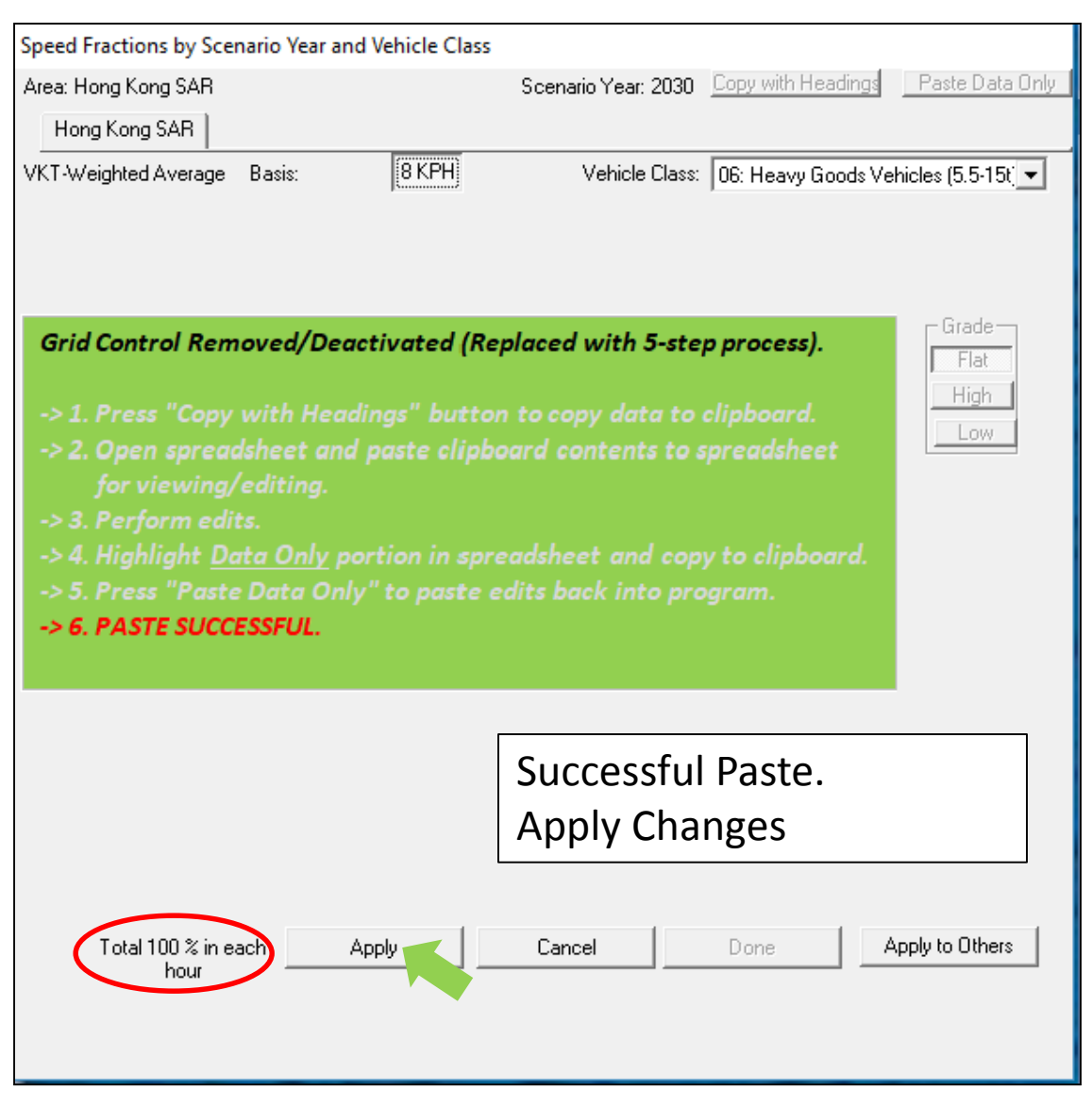
# Exercise # 6: Apply Speed Fraction Edits to Other Vehicle Class

#### **Apply to Others**

| Speed Fractions by Scenario                                                                | Year and Vehicle Class                      |                                         |
|--------------------------------------------------------------------------------------------|---------------------------------------------|-----------------------------------------|
| Area: Hong Kong SAR                                                                        | Scenario Year: 203                          | Copy with Headings Paste Data Only      |
| Hong Kong SAR                                                                              |                                             |                                         |
| VKT-Weighted Average Basi                                                                  | s: 8 KPH Vehicle Cla                        | ss: 06: Heavy Goods Vehicles (5.5-15t 💌 |
| Grid Control Remove                                                                        | g Apply to Range?                           | is). Grade                              |
| -> 1. Press "Copy with<br>-> 2. Open spreadshe<br>for viewing/edit<br>-> 3. Perform edits. | Apply This Profile to a<br>Range of Values? | rd.<br>neet                             |
| -> 4. Highlight <u>Data (</u><br>-> 5. Press "Paste Dat                                    | Vehicle Class                               | board.                                  |
|                                                                                            | OK Cance                                    |                                         |
| Total 100 % in each<br>hour                                                                | Apply Cancel                                | Done Apply to Others                    |

#### **Apply Edit to HGV8**

| Area: Ho      | na Kona SAR                                                                                                    | Scenario Year: 2030 Copy with Headings Paste Data 0 |
|---------------|----------------------------------------------------------------------------------------------------|-----------------------------------------------------|
| Hong          | Kong SAR                                                                                                    |                                                     |
| VKT-Wei       | ighted Average Basis: 8 KPH                                                                                                    | Vehicle Class: 06: Heavy Goods Vehicles (5.5-15t)   |
|               |                                                                                                    |                                                     |
| Ар            | ply updated values for Speed Fractions                                                                                                    | 5                                                   |
| Gr            | Updates Will Be App                                                                                                    | blied to Selections in "Apply To:" Column.          |
| ->            | Vehicle Classes<br>Selections Available                                                                                                    | Apply To:                                           |
| ><br>.><br>.> | 01: Private Cars (PC)<br>02: Taxi<br>03: Light Goods Vehicles <= 2.5t<br>04: Lt Goods Vehicles 2.5-3.5t<br>05: Light Goods Vehicles 3.3.5t<br>06: Medum & Heavy Goods Vehicles <br 08: Public Light Buses<br>08: Private Light Bus <= 3.5t<br>10: Private Light Bus <= 3.5t<br>11: Non-franchised Bus <= 6.4t<br>12: Non-franchised Bus <= 15t<br>13: Non-franchised Bus <= 15t<br>14: Foundancies (CD) | 07: Medium & Heavy Goods Vehicles>15t               |
| L             | OK                                                                                                    | Cancel                                              |
|               | Total 100 % in each Apply hour                                                                                                    | Cancel Done Apply to Others                         |

### Exercise # 6: Solution

| Vehicle | Run Exhaust | Base  | #6    |
|---------|-------------|-------|-------|
| HGV7    | NOx         | 0.766 | 0.778 |
|         | PM          | 0.030 | 0.030 |
| HGV8    | NOx         | 2.352 | 2.419 |
|         | PM          | 0.168 | 0.170 |

# Exercise #7: Changing Relative Humidity (RH)

• This exercise shows how to change the annual RH for individual month by editing the input file (INP).

• Monthly average RH of each hour is provided on RH.XLS.

- Create a new case
  - Calendar Years: 2015
  - Scenario Type: BURDEN
  - Output File types: Detailed Emission Estimates (CSV)
  - Pollutants: PM10, VOC
- Alter one of the RH hour value in GUI and save as "HK\_2015\_Burden\_edit RH.INP"
- Update RH for each month in INP

| Diurnal Relative Humidity Profile                                                                                                    |
|----------------------------------------------------------------------------------------------------|
| Area: Hong Kong SAR<br>Month: Annual<br>VKT-Weighted Average of 1 Sub-areas                                                                                                    |
| Hong Kong SAR                                                                                                    |
| Copy with Headings Paste Data Only Relative Humidity (%)                                                                                                    |
| Hour                                                                                                    |
| 0000         0100         0200         0300         0400         0500         0600         0700         0800         0900         1000         1100           84.4         84.6         85.4         86.1         85.8         86.2         85.9         85.4         83.0         79.0         75.5         73.7 |
| 1200         1300         1400         1500         1600         1700         1800         1900         2000         2100         2200         2300           71.8         72.5         72.0         72.7         73.8         75.6         78.6         80.4         81.9         83.2         83.4         83.9 |
| Modify Values for Range of Hours to Constant Value for Range                                                                                                    |
| Apply Cancel Done                                                                                                    |

• Alter RH to 90% at hour 0000

| and trip.inp - Notepad                                                                                                    | - (       |       | ×   |
|----------------------------------------------------------------------------------------------------|-----------|-------|-----|
| File Edit Format View Help                                                                                                    |           |       |     |
| EmfacHK41-Header                                                                                                    |           |       |     |
| Version 4 1 0 0                                                                                                    |           |       |     |
| Scenario-Count 1                                                                                                    |           |       |     |
| HK-IM Y 0 0 2020 0 0 2020 0 0 2020 0 0 2020 0 0 2020 0 0 2020 0 0 2020 0 0 2020 0 0 2020 0 0 2020 0 0 2020 0 0 2020 0 0 2020 0 0 2020 |           |       |     |
| HKUNITS Y                                                                                                    |           |       |     |
| End-Header                                                                                                    |           |       |     |
| Begin-Scenario 1                                                                                                    |           |       |     |
| Title Hong Kong SAR Annual CYr 2015 Default Title                                                                                     |           |       |     |
| Program-Mode Bunden                                                                                                    |           |       |     |
| Area-Method One-County                                                                                                    |           |       |     |
| Area-Type SAR                                                                                                    |           |       |     |
| Area-Number 38 [Hong Kong SAR]                                                                                                    |           |       |     |
| HC-Mode VOC                                                                                                    |           |       |     |
| PM-Mode PM10                                                                                                    |           |       |     |
| CYr 2015                                                                                                    |           |       | - 1 |
| BYr -1                                                                                                    |           |       |     |
| MYr All                                                                                                    |           |       |     |
| Vehicles PC TAXI LGV3 LGV4 LGV6 HGV7 HGV8 PLB PV4 PV5 NFB6 NFB7 NFB8 FBSD FBDD MC                                                     |           |       |     |
| Season Annual                                                                                                    |           |       |     |
| Burden-Reports CSV Standard Detail ModelYear Detail TechGroup                                                                         |           |       |     |
| Burden-Daily                                                                                                    |           |       |     |
| Bunden-Speeds 5                                                                                                    |           |       |     |
| End-Scenario                                                                                                    |           |       |     |
| Begin-Scenario-ProgData 12                                                                                                    |           |       |     |
| Begin-Data-Item                                                                                                    |           |       |     |
| DataType 3 RelativeHumidity                                                                                                    |           |       |     |
| Applies-To Season January                                                                                                    |           |       |     |
| Applies-To Area-Method One-County                                                                                                    |           |       |     |
| Applies-To Area-Type SAR                                                                                                    |           |       |     |
| Applies-To Area-Number 38 [Hong Kong SAR]                                                                                             |           |       |     |
| Begin-Real-Array                                                                                                    |           |       |     |
| Dims 24 1 1 1                                                                                                    |           |       |     |
| Data                                                                                                    |           |       |     |
| 87.25001 81.40001 82.99999 84.2 82.00001 85.1 82.5 83.9 83.89999 82.49999 78.5 77.3 73.8 76.1 74. 75.1 75.09999 78.3 82.1 8           | 1. 81.100 | 01 83 | 3.1 |
| End-Real-Array                                                                                                    |           |       |     |
| End-Data-Item                                                                                                    |           |       |     |
| Begin-Data-Item                                                                                                    |           |       |     |
| DataType 3 RelativeHumidity                                                                                                    |           |       |     |
| Applies-To Season February                                                                                                    |           |       |     |
| Applies-To Area-Method One-County                                                                                                    |           |       |     |
| Applies-To Area-Type SAR                                                                                                    |           |       |     |
| Applies-To Area-Number 38 [Hong Kong SAR]                                                                                             |           |       |     |
| Begin-Real-Array                                                                                                    |           |       |     |
| Dims 24 1 1 1                                                                                                    |           |       |     |
| Data                                                                                                    |           |       |     |
| 82,75001 74,2 77,5 78,2 76,80001 75,80001 76,4 73,6 76,09999 69,6 64,8 63,7 63,4 61,5 61,5 62,3 64, 65,99999 70,5 71,6 73,5           | 74.5 74.  | 74.1  | L   |
| End-Real-Array                                                                                                    |           |       |     |
| End-Data-Item                                                                                                    |           |       |     |
|                                                                                                    |           |       |     |
| < C                                                                                                    |           |       | >   |

• Update data row for each month from RH.XLS

IHK\_2015\_Burden\_edit RH.inp - Notepad

```
File Edit Format View Help
EmfacHK41-Header
          Version 4 1 0 0
         Scenario-Count 1
         HK-IM Y 0 0 2020 0 0 2020 0 0 0 2020 0 0 0 2020 
         HKUNTTS Y
End-Header
Begin-Scenario 1
         Title Hong Kong SAR Annual CYr 2015 Default Title
          Program-Mode Burden
          Area-Method One-County
          Area-Type SAR
          Area-Number 38 [Hong Kong SAR]
          HC-Mode VOC
         PM-Mode PM10
         CYr 2015
          BYr -1
          MYr All
          Vehicles PC TAXI LGV3 LGV4 LGV6 HGV7 HGV8 PLB PV4 PV5 NFB6 NFB7 NFB8 FBSD FBDD MC
          Season Annual
          Burden-Reports CSV Standard
          Burden-Dailv
          Bunden-Speeds 5
End-Scenario
Begin-Scenario-ProgData 12
         Begin-Data-Item
                    DataType 3 RelativeHumidity
                    Applies-To Season January
                    Applies-To Area-Method One-County
                    Applies-To Area-Type SAR
                    Applies-To Area-Number 38 [Hong Kong SAR]
                    Begin-Real-Array
                             Dims 24 1 1 1
                              Data
                                80.2 80.3 80.8 80.4 79.9 81. 80.5 78.2 75.4 72.9 70.1 68.6 67.4 67. 67.5 68.6 72.6 76.3 77.6 78.4 79.1 79.3 79.5 80.
                    End-Real-Array
          End-Data-Item
          Begin-Data-Item
                    DataType 3 RelativeHumidity
                    Applies-To Season February
                    Applies-To Area-Method One-County
                    Applies-To Area-Type SAR
                    Applies-To Area-Number 38 [Hong Kong SAR]
                    Begin-Real-Array
                              Dims 24 1 1 1
                              Data
                                81.6 82.1 82. 82.1 83.2 83.5 83. 81.1 77.4 71.5 68.2 66.2 64.7 66.6 67.6 68. 70.5 75.2 77.8 78.1 79.6 81. 80.4 81.2
                    End-Real-Array
```

- Copy each RH values for each month from Excel and paste into INP file accordingly
- Save the INP and run

| Diurnal Relative Humidity Profile                                                                                                    |
|----------------------------------------------------------------------------------------------------|
| Area: Hong Kong SAR<br>Month: Annual<br>VMT-Weighted Average of 1 Sub-areas                                                                                                    |
| Hong Kong                                                                                                    |
| Relative Humidity (%)           Hour           0000         0100         0200         0300         0400         0500         0600         0700         0800         0900         1000         1100           80.6         80.8         81.1         81.2         80.9         81.1         80.2         77.3         74.2         71.1         68.8         67.6 |
| 1200 1300 1400 1500 1600 1700 1800 1900 2000 2100 2200 2300<br>66.9 67.1 68.2 69.4 72.1 75.2 77.3 78.3 79.1 79.6 80.0 80.3                                                                                                    |
| T Modify Values for Range of Hours<br>to Constant Value for Range                                                                                                    |
| Apply Cancel Done                                                                                                    |

## **Advance Exercises**

- This exercise shows how to change the alternate base year with new population; then, perform a forecast of these data.
- Scenario data:
  - Calendar year : 2030
  - Alternate base year : 2018
  - Burden; CSV output; Day; PM<sub>10</sub>; VOC;
- Alter alternate base year population by 2018\_Pop.XLS

#### • Alternate Base Year Selection: 2018

| 配 Emfac-HK Editing data                                                                                                  | - 🗆 X                                                                                                    |
|----------------------------------------------------------------------------------------------------|----------------------------------------------------------------------------------------------------|
| File Run Help                                                                                                    |                                                                                                    |
| Environmental Protection Department<br>The Government of the Hong Kong<br>Special Administrative Region                  | permitted by<br>Air Resources Board,<br>California                                                                                                    |
| Emfac-HK                                                                                                    |                                                                                                    |
| . Input 1 Input 2                                                                                                    |                                                                                                    |
| Basic scenario data - Select Area, Calculation Method, Calendar Year, Alternate Base Year and Season                     | Alternate Base Year Selection                                                                                                    |
| Step 1 - Geographic Area                                                                                                 | Available Included                                                                                                    |
| Area Type: SAR SAR<br>SAR<br>Hong Kong<br>SAR<br>SAR<br>Hong Kong<br>SAR<br>SAR<br>SAR<br>SAR<br>SAR<br>SAR<br>SAR<br>SA | 2002 ▲<br>2003<br>2004<br>2005<br>2006<br>2008<br>2009<br>2010<br>2011<br>2011<br>2012<br>2013<br>2014<br>2015<br>2016<br>2016<br>2017<br>2019<br>2020<br>2020<br>2021 ↓ |
| Scenario Year for Output OPTIONAL: Selecting this<br>option overrides EMFAC-HK<br>default base year.                     | All All No Alternate base data year                                                                                                    |
| Step 3 - Season or Month<br>Annual<br>Cancel Next > Fi                                                                   | DK Cancel                                                                                                    |

| 🛃 Emfac-HK Editing data                                                                                 | - 🗆 X                                              |
|----------------------------------------------------------------------------------------------------|----------------------------------------------------|
| File Run Help                                                                                           |                                                    |
| Environmental Protection Department<br>The Government of the Hong Kong<br>Special Administrative Region | permitted by<br>Air Resources Board,<br>California |
| Emfac-HK                                                                                                |                                                    |
| . Input 1 Input 2                                                                                       |                                                    |
| Basic scenario data - Select Area, Calculation Method, Calendar Year, Alternate Base Year and Season    |                                                    |
| Step 1 - Geographic Area                                                                                |                                                    |
| Area Type: SAR SAR                                                                                      |                                                    |
| Hong Kong 🗨                                                                                             |                                                    |
| J SAN                                                                                                   |                                                    |
|                                                                                                    |                                                    |
|                                                                                                    |                                                    |
|                                                                                                    |                                                    |
|                                                                                                    |                                                    |
| Step 2a - Calendar Year Step 2b - Alternate Base Year                                                   |                                                    |
| Select ACTIVATED                                                                                        |                                                    |
| Calendar year 2030 Alternate Base data                                                                  |                                                    |
| selected year 2018 selected                                                                             |                                                    |
| Scenario Year for Output OPTIONAL: Selecting this<br>option overrides EMFAC-Hy                          |                                                    |
| default base year.                                                                                      |                                                    |
| – Step 3 Season or Month –––                                                                            |                                                    |
|                                                                                                    |                                                    |
|                                                                                                    |                                                    |
|                                                                                                    |                                                    |
| Cancel Next >                                                                                           | Finish                                             |

| 🔁 Emfac-HK1 Editing data                                                                                                    | - 🗆 X                                              |
|----------------------------------------------------------------------------------------------------|----------------------------------------------------|
| File Run Help                                                                                                    |                                                    |
| Environmental Protection Department<br>The Government of the Hong Kong<br>Special Administrative Region                                 | permitted by<br>Air Resources Board,<br>California |
| Emfac-HK                                                                                                    |                                                    |
| . Input 1 Input 2 Mode and Output Tech/IM Base Yr Basis (2018) Population .                                                             |                                                    |
| Editing - Calendar Year Basis for Activity                                                                                              |                                                    |
| Select the calendar year basis for editing activity data: 2018 (Alt. Base Pop) Active 2030 (Calendar Year) 2018 (Alt. Base Pop) Options |                                                    |
|                                                                                                    |                                                    |
|                                                                                                    |                                                    |
|                                                                                                    |                                                    |
|                                                                                                    |                                                    |
|                                                                                                    |                                                    |
| Cancel < Back Next > Finish                                                                                                    |                                                    |

• Select "2018 (Alt. Base Pop)"

| 🔁 Emfac-HK Editing data                                                                                 | >                                                  |
|----------------------------------------------------------------------------------------------------|----------------------------------------------------|
| File Run Help                                                                                           |                                                    |
| Environmental Protection Department<br>The Government of the Hong Kong<br>Special Administrative Region | permitted by<br>Air Resources Board,<br>California |
| Emfac-HK                                                                                                |                                                    |
| .   Input 1   Input 2   Mode and Output   Tech/IM   Base Yr Basis (2018)   Population   .   .           |                                                    |
| Editing Program Constant - Population for Alternate Base year 2018                                      |                                                    |
| Population Edit the vehicle population                                                                  |                                                    |
|                                                                                                    |                                                    |
| Accrual Eult the odometer accrual *                                                                     |                                                    |
|                                                                                                    |                                                    |
|                                                                                                    |                                                    |
| Info * Accrual rates are the same in respect to the                                                     |                                                    |
| change of calendar year                                                                                 |                                                    |
|                                                                                                    |                                                    |
|                                                                                                    |                                                    |
|                                                                                                    |                                                    |
|                                                                                                    |                                                    |
|                                                                                                    |                                                    |
|                                                                                                    |                                                    |
|                                                                                                    |                                                    |
|                                                                                                    |                                                    |
|                                                                                                    |                                                    |
|                                                                                                    |                                                    |
| Cancel < Back Next > Finish                                                                             |                                                    |

|              | Hong Kong SAR                    |                         | Lopy with            | Headings              | Paste Data Only |
|--------------|----------------------------------|-------------------------|----------------------|-----------------------|-----------------|
| diting Mode  |                                  | Editing E               | lase Pop (registered | vehicles with adjustm | ents)           |
| Total Base I | Pop│ByVehicle Clas               | s By Vehicle and Fue B. | y Vehicle/Fuel/Age   |                       |                 |
|              |                                  |                         |                      |                       |                 |
| Grid Co      | ontrol Removed                   | /Deactivated (Repla     | ced with 5-ste       | p process).           | Fuel Type       |
| -> 1. Pi     | ess "Copy with                   | Headings" button to     | o copy data to       | clipboard.            | Petrol          |
| -> 2. O      | pen spreadshee                   | t and paste clipboar    | d contents to a      | preadsheet            | Diesel          |
| fo           | r viewing/editii<br>erform edits | ng.                     |                      |                       | LPG             |
| -> 4. Hi     | ghlight Data Or                  | nly portion in spread   | lsheet and cop       | y to clipboard.       |                 |
| -> 5. Pı     | ess "Paste Data                  | Only" to paste edit     | s back into pro      | ogram.                |                 |
|              |                                  |                         |                      |                       |                 |
|              |                                  |                         |                      |                       |                 |
|              |                                  |                         |                      |                       |                 |
|              |                                  |                         |                      |                       |                 |
|              |                                  |                         |                      |                       |                 |
|              |                                  |                         |                      |                       |                 |
|              |                                  |                         |                      |                       |                 |
|              |                                  |                         |                      |                       |                 |
|              |                                  |                         |                      |                       |                 |
|              |                                  |                         |                      |                       |                 |

- Select Fuel Type, Click "Copy with Headings"
- Paste value from 2018\_Pop.XLS by individual fuel type

| Editing Base Pop data for scenario 1:                                                                                                    | long Kong SAR Annual CYr 2030 Default Title                                                                                                    |
|----------------------------------------------------------------------------------------------------|----------------------------------------------------------------------------------------------------|
| Total Base Pop for area<br>Hong Kong SAR                                                                                                    | Copy with Headings Paste Data Only                                                                                                    |
| Editing Mode                                                                                                    | Editing Base Pop (registered vehicles with adjustments)                                                                                             |
| Total Base Pop   By Vehicle Class   B                                                                                                    | v Vehicle and Fuel By Vehicle/Fuel/Age                                                                                                    |
| Grid Control Removed/De<br>-> 1. Press "Copy with Hea<br>-> 2. Open spreadsheet ar<br>for viewing/editing.<br>-> 3. Perform edits.<br>-> 4. Highlight <u>Data Only</u><br>-> 5. Press "Paste Data On<br>-> 6. PASTE SUCCESSFUL. | activated (Replaced with 5-step process).<br>dings" button to copy data to clipboard.<br>d paste clipboard contents to spreadsheet<br>Diesel<br>LPG |
|                                                                                                    | Successful Paste.                                                                                                    |
|                                                                                                    |                                                                                                    |
| Apply                                                                                                    | Cancel Done                                                                                                    |

- Repeat for the rest fuel type
- Save as HK\_2030\_AltBYr\_2018\_Burden\_edit Pop.inp and run

### Exercise #9: Buses Retirement

- This exercise evaluates emission changes franchised double-deck buses older than 15 years are retired from the fleet and replaced with newer buses.
- Two policies to replace retired buses:
  - 1. All buses older than 15 years old are replaced with brand new
  - 2. All buses older than 15 years old replaced with 1-5 yr-old buses

## Exercise #9: Buses Retirement

- Base Cases (2020, Burden, CSV outputs)
- Copy out FBDD populations by fuel/age from GUI to worksheet and calculate the bus no. for replacement
- 2 New cases with same scenario data as base cases
- Implement different policies

### Exercise #10: Link Example

- This exercise compile NOx running exhaust emission for a road using EMFAC mode.
- Create a Base case at 2030 using EMFAC mode
  - Output File types: RTL
  - Temperature: 20°C
  - Relative Humidity: 70%

## Exercise #10: Link Example

- Given the link information obtained for two links:
  - Compile NOx emission factor for each vehicle class at target speed bin from RTL output;
  - Calculate the emission in gram;

Note that in this example, only running exhaust emission is calculated for simplicity. In similar fashion, other types of emissions e.g. start emissions and evaporative emissions can also be calculated with the emission factors in RTL output.

# Thank you